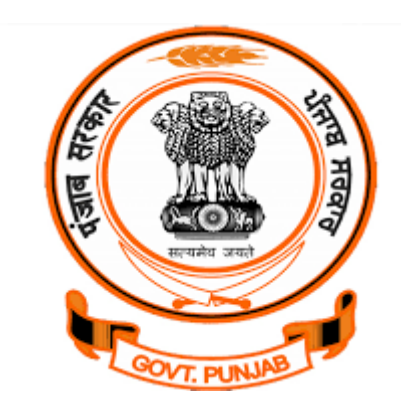

## **IFMS – iHRMS Bills Integration**

for

# **Government Departments of Punjab**

**Department of Finance - Government of Punjab** 

(Version: 1.1)

Date: 20 Jan. 2023

Submitted by:

NIC Punjab.

- 1. To prepare Bill at HRMS using IFMS integration, HRMS user needs to perform certain activities as shown below:
  - a) Login as DDO and click **IFMS Integration** → **Mapping with IFMS DDO** for mapping DDO Codes with IFMS as shown below:

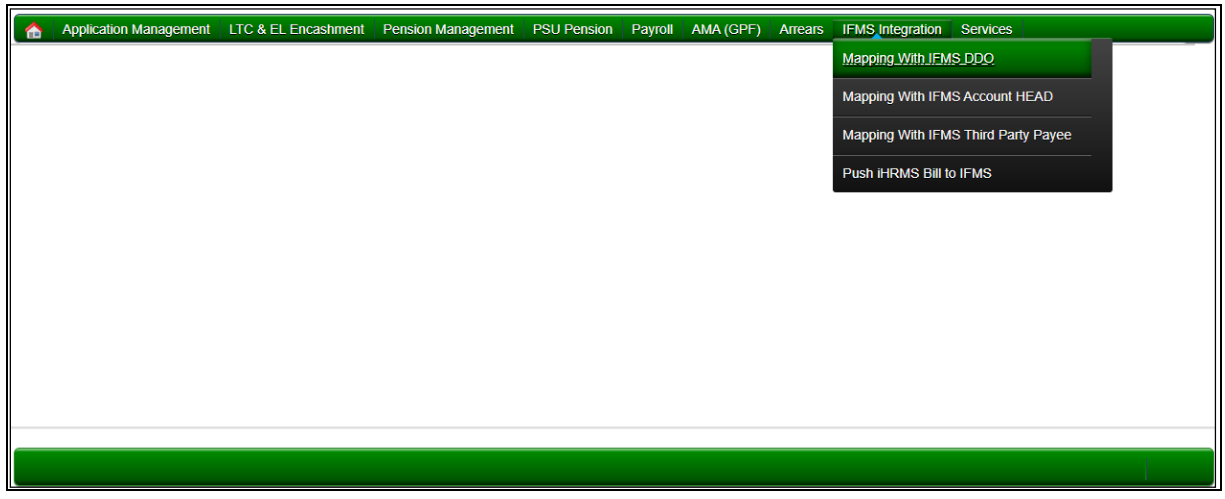

Following screen will appear, here HRMS DDO Code can be mapped with IFMS DDO Code

| Mapping WITH JEMS DDO                 |                                                                                |
|---------------------------------------|--------------------------------------------------------------------------------|
| iHRMS DDO                             | PTL000500                                                                      |
| iHRMS Code Of DDO                     | 125064                                                                         |
| Name                                  | SNEH LATA (125064) ( DISTRICT TREASURY OFFICER )                               |
| IFMS Treasury *                       | PTLOO                                                                          |
| IFMS DDO *                            | 0500                                                                           |
| IFMS UserId *                         | PTL000500                                                                      |
| DDO Mapped With IFMS User Id ( P      | [L000500] Mapping on : 04/04/2022 3:25PM by PTL000500 Mapping Ip : 10.44.255.1 |
| Update New iHRMS Code of DDO $^{m *}$ |                                                                                |
|                                       |                                                                                |
|                                       | Update IHRMS Code Of DDO                                                       |

b) Second step includes mapping of IFMS Head of Account (HoA) with HRMS HoAs, click **IFMS** Integration → Mapping with IFMS Account HEAD as shown below:

| Application Management | LTC & EL Encashment | Pension Management | PSU Pension | Payroll | AMA (GPF) | Arrears | IFMS Integration   | Services            |
|------------------------|---------------------|--------------------|-------------|---------|-----------|---------|--------------------|---------------------|
|                        |                     |                    |             |         |           |         | Mapping With IFM   | S DDO               |
|                        |                     |                    |             |         |           |         | Mapping With IFM   | S Account HEAD      |
|                        |                     |                    |             |         |           |         | Mapping With IFM   | S Third Party Payee |
|                        |                     |                    |             |         |           |         | Push iHRMS Bill to | o IFMS              |

Following screen will appear, here iHRMS Head of Account (HoA) can be deactivated or refreshed as per availability at IFMS.

| ount                                           |                                                                             |                              | 0000-PSI                                                     | U,00,000-PSU              | I,00(PTL00-0500-9                             | 9-0000-00-000-00                           | 0-00-01-0              | 0) -                     |                                 |                         |
|------------------------------------------------|-----------------------------------------------------------------------------|------------------------------|--------------------------------------------------------------|---------------------------|-----------------------------------------------|--------------------------------------------|------------------------|--------------------------|---------------------------------|-------------------------|
| 1                                              | De-Activ                                                                    | ate iHRMS                    | Account Head Reset                                           | Refresh H                 | Head From iFMS                                |                                            |                        |                          |                                 |                         |
| ected                                          | d iHRMS Acco                                                                | unt Head [                   | Deatil                                                       |                           |                                               |                                            |                        |                          |                                 |                         |
| o Maj<br>10r H<br>b Min<br>atil H              | jor Head:000-PSU<br>lead: 000-PSU<br>lor Head:-<br>lead: 00-PSU             | SU                           |                                                              |                           |                                               |                                            |                        |                          |                                 |                         |
| E: 01<br>heme<br>Bill F                        | -Salaries<br>:: 00 - N.A.<br>Found :<br>                                    | tail                         |                                                              | 1                         |                                               |                                            | 1                      |                          |                                 |                         |
| DE: 01-<br>heme<br>DBIII F<br>FMS A/<br>Sr.No. | -Salaries<br>:: 00 - N.A.<br>Found :<br>                                    | DEMAND                       | MAJOR HEAD                                                   | SUB MAJOR<br>HEAD         | MINOR HEAD                                    | SUB HEAD                                   | DETAIL<br>HEAD         | SHARE<br>CODE            | VOTED /<br>CHARGED              | SOE                     |
| DE: 01-<br>heme<br>Bill F<br>FMS A<br>Sr.No.   | -Salaries<br>:: 00 - N.A.<br>Found :<br><br><br><br><br>Consolidated -<br>1 | DEMAND       Finance -<br>08 | MAJOR HEAD<br>Treasury and Accounts<br>Administration - 2054 | SUB MAJOR<br>HEAD<br>- 00 | MINOR HEAD<br>Treasury<br>Establishment - 097 | SUB HEAD<br>Treasury<br>Establishment - 01 | DETAIL<br>HEAD<br>- 00 | SHARE<br>CODE<br>State-1 | VOTED /<br>CHARGED<br>Voted - 1 | SOE<br>Salaries -<br>01 |

c) Next step includes mapping of Third Party Payees with IFMS. Click **IFMS Integration** → **Mapping with IFMS Third Party Payee** as shown below:

| ♠ | Application Management | LTC & EL Encashment | Pension Management | PSU Pension | Payroll | AMA (GPF) | Arrears | IFMS Integration   | Services                   |
|---|------------------------|---------------------|--------------------|-------------|---------|-----------|---------|--------------------|----------------------------|
|   |                        |                     |                    |             |         |           |         | Mapping With IFM   | S DDO                      |
|   |                        |                     |                    |             |         |           |         | Mapping With IFM   | S Account HEAD             |
|   |                        |                     |                    |             |         |           |         | Mapping With IFM   | <u>S Third Party Payee</u> |
|   |                        |                     |                    |             |         |           |         | Push iHRMS Bill to | DIFMS                      |
|   |                        |                     |                    |             |         |           |         |                    |                            |

Following screen will appear; here Third Party Payee can be mapped.

| appi                      | ng Of IHRMS DI                             | 00 Deductions-IFN | 1S Third Party Iner  | face           |                 |      |             |                |  |  |  |
|---------------------------|--------------------------------------------|-------------------|----------------------|----------------|-----------------|------|-------------|----------------|--|--|--|
| MS (<br>ucti              | )DO<br>on Codes                            |                   |                      |                | None selected • | •    |             |                |  |  |  |
| Reset Refresh IFMS Portal |                                            |                   |                      |                |                 |      |             |                |  |  |  |
| ifms                      | Non Employee Paye                          | e Detail          |                      |                |                 |      |             |                |  |  |  |
|                           | Payee Code                                 | Payee Name        |                      |                | IFSC            |      | Account     | HRMS Emp Codes |  |  |  |
| 0                         | 90700050010024                             | Goods and Serv    | rices Tax            |                | SBIN000         | 1637 | 55108387635 |                |  |  |  |
| 0                         | 90700050010025                             | ASSISTANT CO      | NTROLLER RENTS CHAND | IGARH          | SBIN000         | 8719 | 36319771738 |                |  |  |  |
| 0                         | 90700050010042                             | SENIOR POST N     | MASTER               |                | SBIN000         | 1637 | 55108387635 |                |  |  |  |
|                           |                                            |                   |                      |                |                 |      |             |                |  |  |  |
|                           |                                            |                   | Mapping wit          | h iHRMS Non Em | ployee Payee C  | ode  |             |                |  |  |  |
|                           | Mapping with iHRMS Non Employee Payee Code |                   |                      |                |                 |      |             |                |  |  |  |

d) There are certain activities which can be performed by Bill Clerk like login as Bill Clerk at HRMS and click **Payroll** → **Prepare Salary** → **Manage Deductions** as shown below:

|   | Employee Enrollment | Service Book Detail | LTC & EL Encashment | Transfer Promotion | MIS Reports    | PSU Pension | Payroll   | GPF       | Reports       | Leave   | Arrears | GIS         | My Services                        |
|---|---------------------|---------------------|---------------------|--------------------|----------------|-------------|-----------|-----------|---------------|---------|---------|-------------|------------------------------------|
| _ |                     |                     |                     |                    |                |             | Income 1  | Tax Serv  | rices         |         |         |             |                                    |
|   |                     |                     |                     | Vie                | w Employee Da  | sbboard     | GPF       |           |               |         |         |             |                                    |
|   |                     |                     |                     |                    | in Employee Ba | Should      | Salary R  | teports   |               |         |         |             |                                    |
|   |                     |                     |                     |                    |                |             | Misceller | nous Sa   | lary Repo     | ts      |         |             |                                    |
|   |                     |                     |                     |                    |                |             | Salary M  | laster D  | etails        |         |         |             |                                    |
|   |                     |                     |                     |                    |                |             | Prepare   | Salary    |               |         |         | Generate    | ⊎/Update Salary                    |
|   |                     |                     |                     |                    |                |             | Miscellar | neous F   | orms          |         |         | nitiate S   | alary Processing for Next month    |
|   |                     |                     |                     |                    |                |             | Backlog   | Salary    |               |         |         | Copy Pre    | evious Month Salary From Old DDO   |
|   |                     |                     |                     |                    |                |             | Submit 9  | Salary B  | ill For Verit | ication | N       | lanage.     | Allowances                         |
|   |                     |                     |                     |                    |                |             | Update \  | Voucher   | On Salary     | Bills   |         | lanage      | Deductions                         |
| _ |                     |                     |                     |                    |                |             | Update E  | Bulk Bar  | nk A/C Red    | uest    | A       | pply Ne     | w DA Rate                          |
|   |                     |                     |                     |                    |                |             | Covid-19  | 9 Vaccin  | ation Exer    | nption  | A       | pply Ap     | proved Increment in Salary         |
|   |                     |                     |                     |                    |                |             | Vaccinat  | tion Entr | y For Emp     | loyee   | F       | rint App    | proved Increment Order             |
|   |                     |                     |                     |                    |                |             | Apply 6F  | PC On S   | alary         |         | F       | Revert A    | pplied Increment on Salary         |
|   |                     |                     |                     |                    |                |             | Generate  | e Miscel  | llaneous B    | ills    | \<br>\  | /erified \$ | Salary Allowance Conversion Reques |
|   |                     |                     |                     |                    |                |             | COVID-1   | 19 - Dut  | y Details E   | ntry    |         |             |                                    |

Following screen will appear, select appropriate Month, Bill Code and Deduction as GIS as shown below:

|                  | INSERT DEDU                                   | CTION AMOUNT                     |                     |
|------------------|-----------------------------------------------|----------------------------------|---------------------|
| Search Employes  |                                               |                                  |                     |
| Designation*     | All 🗸                                         | Salary Type*                     | Regular Salary 🗸    |
| Show Bills of*   | 06/2022                                       | Service Group*                   | All <b>~</b>        |
| Bill Code*       | Ravinder pal 1573 april(817) [ Employees: 1 ] | Latest Unverified Month*         | June 2022 🗸         |
| Grade Pay*       | 9999999                                       | Deduction                        | GIS (GIS)           |
| Pay Scale For*   | ALL V                                         | Select option*                   | ○ GIS Amount        |
|                  | Note :- Enter 9999999 In Grade Pay To         | o get all Employees irrespective | of Grade Pay Amount |
|                  | SEA                                           | ARCH                             |                     |
| Doduction Dotail |                                               |                                  |                     |

On selecting screen as shown above, the system will show list of employees having GIS Amount being deducted and its bifurcation Saving (70%) and Insurance (30%). It may be updated, if required. Once everything ok please press click **Update Records** on the screen as shown below:

|         |                     |                            | INSERT DE        | DUCTION AMOUNT   |        |              |                 |           |
|---------|---------------------|----------------------------|------------------|------------------|--------|--------------|-----------------|-----------|
| O Sea   | rch Employes        |                            |                  |                  |        |              |                 |           |
| • Ded   | uction Detail       |                            |                  |                  |        |              |                 |           |
|         |                     |                            | Sear             | ch:              | EXCEL  | PDF CSV      | PRINT Show 300  | ✓ entries |
| SNo     | 🔷 Salary Month      | 🗘 Name 🕴                   | Designation      | 🔷 Current Amount | Amount | 🕴 GIS Saving | 🕴 GIS Insurance | \$        |
| 1       | June 2022           | RAVINDER PAL SINGH(300068) | SENIOR CONSTABLE | 30               | 30     | 21.0         | 9.0             |           |
| Showing | 1 to 1 of 1 entries |                            | UPDATE RE        | CORDS CANCEL     |        |              | Previous 1      | Next      |

e) Please note that Head of Account for GIS AIS/ROP BT/Water Charges/Telephone Charges/License Fee Own House/Licensee Fee UT/HBA/License/Court Case Payee are also need to update through DDO Authorized login ID. Click **Application Management** → **ROP/WC/Dept Houses** from Head of Account (HoA).

|        | Application Management LTC & EL Encas       | shment               | Pension Management     | PSU Pension    | Payroll     | AMA (GPF)      | Arrears    | IFMS Integration   | Services    |              |               |         |            |
|--------|---------------------------------------------|----------------------|------------------------|----------------|-------------|----------------|------------|--------------------|-------------|--------------|---------------|---------|------------|
|        | Create Salary Template                      |                      |                        |                |             |                |            |                    | Search:     |              | Show          | 10      | <b>∨</b> e |
| Sr.N   | Payroll Master                              |                      |                        |                | P           | endency        |            |                    |             |              |               |         |            |
| 1      | Attach Other Offices For Salary             | itted l              | oy SHIV RAJ (355445) ( | lated 18/06/20 | 22 is pendi | ng for your ap | oproval. G | oTo: Administrator | >Approval/( | Cancellation | >Approve Bank | A/c Up  | datio      |
| Showin | Approvals/Cancellations                     |                      |                        |                |             |                |            |                    |             |              | Previous      | 1       | N          |
| 4      | GPF Management                              |                      |                        |                |             |                |            |                    |             |              |               |         | 1          |
|        | Add/Update DDO Deductions                   |                      |                        |                |             |                |            |                    |             |              |               |         |            |
|        | Module Wise Menus Permission                |                      |                        |                |             |                |            |                    |             |              |               |         |            |
|        | Employee Bank Branch Master                 |                      |                        |                |             |                |            |                    |             |              |               |         |            |
|        | Loan/Advances Correction                    |                      |                        |                |             |                |            |                    |             |              |               |         |            |
|        | Remove Registered Employees                 |                      |                        |                |             |                |            |                    |             |              |               |         |            |
|        | ROP/WC/Dept Houses Rent HoA                 |                      |                        |                |             |                |            |                    |             |              |               |         |            |
|        | Salary Against Other Designation            |                      |                        |                |             |                |            |                    |             |              |               | Whats N | lew        |
|        | Salary Against Other Designations (Bulk En  | tr <mark>y</mark> /) |                        |                |             |                |            |                    |             |              |               |         |            |
|        | Search Offices Attached By Other DDO        |                      |                        |                |             |                |            |                    |             |              |               |         |            |
|        | Delete Wrong Stop/Revoke Entry              |                      |                        |                |             |                |            |                    |             |              |               |         |            |
|        | Update Calender date in Regular Verified Sa | alary                |                        |                |             |                |            |                    |             |              |               |         |            |
|        | Generate Ext. Manpower Certificate          |                      |                        |                |             |                |            |                    |             |              |               |         |            |

Following screen will appears and desired option can be selected and updated.

| 1                                                       |   |
|---------------------------------------------------------|---|
| uctionSelect                                            | ~ |
| Select<br>ROP_Tracsury_Deduction                        |   |
| Code HBA Interest Through Banks<br>GPF Subscription AIS |   |
| B GPF Advance Recovery<br>HBA Through Banks             |   |
| Code                                                    | ~ |
| d Code                                                  | ~ |
| Type OBT Deduction                                      |   |
| OAG Deduction                                           |   |
| SAVE                                                    |   |
| OAG Deduction SAVE                                      |   |

f) Once all steps done, salary bill may be prepared by Clerk and approved by DDO at iHRMS.

#### g) Once bill approved, Bill can be pushed to IFMS by clicking **Push Bill** button as shown below:

| Bill Ty | /pe                     |                  | В               | ill Months    |               |               |            | Bill Status                                         |   |
|---------|-------------------------|------------------|-----------------|---------------|---------------|---------------|------------|-----------------------------------------------------|---|
| Sala    | iry Bill                |                  | ~               | June 2022     |               |               | ~          | Pending For Push To IFMS                            | ~ |
| Salary  | / Bill for Month : June | 2022             |                 |               | Search        | eset          |            |                                                     |   |
| Sr.No.  | Bill Name               | iHRMS<br>Bill No | No.of Employees | Gross Salary  | BT Deductions | AG Deductions | Net Salary | Action ( click on check box to get IFMS Status)     |   |
| 1       | 23 (Group A)(15)        | 2562368          | 1               | <u>61015</u>  | <u>1944</u>   | 0             | 59071      | Voucher Updated Manually With NO: 50 on 06/07/2022  |   |
| 2       | 4_(Group A)(22)         | 2591012          | 1               | <u>84503</u>  | <u>16658</u>  | 0             | 67845      | Voucher Updated Manually With NO: 88 on 06/07/2022  |   |
| 3       | BILL11036PPC(79)        | 2562370          | 1               | 95360         | 25320         | 2850          | 67190      | Voucher Updated Manually With NO : 51 on 06/07/2022 |   |
| 4       | BILL186PPC(80)          | 2561498          | 1               | 100608        | 46320         | 0             | 54288      | Voucher Updated Manually With NO: 23 on 06/07/2022  |   |
| 5       | PCS DEPUTATION(63)      | 2602277          | 1               | <u>129343</u> | <u>28905</u>  | 0             | 100438     | Push Bill                                           |   |

 h) Once Bill pushed, Bill No. will be generated by IFMS and communicated to iHRMS in response. DDO can view Pushed Bill by selecting Bill Type, Bill Month and Bill Status as shown below:

|        |                                                                           |                  |                           |             | PUSH                  | HIHRMS BIL      | L TO         | IFMS     |           |                           |                                                 |
|--------|---------------------------------------------------------------------------|------------------|---------------------------|-------------|-----------------------|-----------------|--------------|----------|-----------|---------------------------|-------------------------------------------------|
| Sele   | ct Bill Type And Bill Month                                               |                  |                           |             |                       |                 |              |          |           |                           |                                                 |
| Bill T | ype                                                                       |                  |                           | Bill Mo     | onths                 |                 |              |          |           | Bill                      | Status                                          |
| Sal    | ary Bill                                                                  |                  | ~                         | June        | 2022                  |                 |              |          |           | <ul> <li>✓ Alr</li> </ul> | ready Pushed To IFMS                            |
|        |                                                                           |                  |                           |             | -                     |                 |              | _        |           |                           |                                                 |
|        |                                                                           |                  |                           |             |                       | Search          | Reset        |          |           |                           |                                                 |
| alar   | y Bill for Month : June 2                                                 | 2022             |                           |             |                       |                 |              |          |           |                           |                                                 |
| r.No.  | Bill Name                                                                 | Bill No          | No.of Emplo               | yees        | Gross Salary          | BT Deduct       | ions         | AG Deduc | tions     | Net Salary                | □ Action ( click on check box to get IFMS State |
|        | Sukhdeep Kaur(820)                                                        | 2582558          | 1                         |             | <u>68903</u>          | <u>11037</u>    |              | 0        |           | 57866                     | View Pushed Bill                                |
|        | iHRMS Bill Pushed With iFMS Bill No                                       | : 221800002      | 2510478 On 30/0           | 6/2022      | 9:21AM                |                 |              |          |           |                           |                                                 |
|        |                                                                           |                  |                           |             | ( <b>-</b>            |                 |              |          |           |                           |                                                 |
| alarv  | Bill for Month : June 2022                                                |                  |                           |             | Sea                   | Reset           |              |          |           |                           |                                                 |
| r.No.  | Bill Name                                                                 | HRMS<br>Bill No  | lo.of Employees           | Gros        | s Salary BT D         | Oeductions      | AG Ded       | uctions  | Net Salar | y Action                  | ( click on check box to get IFMS Status)        |
|        | Sukhdeep Kaur(820)                                                        | 2582558          | L                         | 6890        | 3 110                 | 37              | 0            |          | 57866     | View                      | Pushed Bill                                     |
|        | HRMS Bill Puthed With: FMS Bill No : 221800002510478 On 30(06/2022 9:21AM |                  |                           |             |                       |                 |              |          |           |                           |                                                 |
|        | RGULAR GO INSP E04(280)                                                   | 2582053          | 2                         | 1068        | 92 124                | 24              | 0            |          | 94468     | View                      | Pushed Bill                                     |
|        | iHRMS Bill Pushed With iFMS Bill No : 221800002510                        | 476 On 29/06/202 | 2 1:41PM                  |             |                       |                 |              |          |           |                           |                                                 |
|        | NPS pay july(822)                                                         | 2598419 2        | 2                         | 5003        | 42 511                | <u>18</u>       | 0            |          | 449224    | View                      | Pushed Bill                                     |
|        | iHRMS Bill Pushed With iFMS Bill No : 221800002510                        | 549 On 06/07/202 | 2 2:49PM                  |             |                       |                 |              |          |           |                           |                                                 |
|        | PROB PERIOD MARCH 2022(761)                                               | 2582102          | 38                        | <u>6744</u> | <u>35 726</u>         | <u>50</u>       | 0            |          | 601785    | View                      | Pushed Bill                                     |
|        | IHRMS Bill Pushed With IFMS Bill No : 221800002510                        | 477 On 29/06/202 | 2 2:00PM                  |             |                       |                 |              |          |           |                           |                                                 |
|        | INSP GPF(419)                                                             | 2579669 1        | 19                        | <u>1926</u> | 009 433               | <u>016</u>      | 3000         |          | 1489993   | C Statu                   | is History View Pushed Bill                     |
|        | IHRMS Bill Pushed With IFMS Bill No : 2218000025104                       | 475 On 29/06/202 | 2 1:06PM (Current Bill St | atus : Sen  | d To Checker On 29/06 | 5/2022 5:04PM ) |              |          |           |                           |                                                 |
|        | <u>SI ASI(134)</u>                                                        | 2587362          | 102                       | 9850        | 017 208               | 9162            | <u>57281</u> |          | 7703574   | View                      | Pushed Bill                                     |
|        | iHRMS Bill Pushed With iFMS Bill No : 221800002510                        | 501 On 01/07/202 | 2 12:45PM                 | _           |                       |                 |              |          |           |                           |                                                 |
|        | 6TH E04.3(652)                                                            | 2584500          | 322                       | 2250        | 2480 262              | 5811            | 3000         |          | 19873669  | View                      | Pushed Bill                                     |
|        | iHRMS Bill Pushed With iFMS Bill No : 221800002510                        | 493 On 30/06/202 | 2 1:47PM                  | _           |                       |                 |              |          |           |                           |                                                 |
|        | 6TH NP5(661)                                                              | 2584681          | <u>472</u>                | 2808        | 1429 300              | 3470            | 2633         |          | 25075326  | View                      | Pushed Bill                                     |
|        | iHRMS Bill Pushed With iFMS Bill No : 221800002510                        | 194 On 30/06/202 | 2 1:58PM                  |             |                       |                 |              |          |           | _                         |                                                 |
|        | 6TH PAY E04 1(650)                                                        | 2599035          | <u>+10</u>                | 3047        | 8319 371              | 2967            | 2000         |          | 26763352  | View                      | Pushed Bill                                     |
|        | iHRMS Bill Pushed With iFMS Bill No : 221800002510                        | 553 On 06/07/202 | 2 4:30PM                  |             |                       |                 |              |          |           |                           |                                                 |
| .0     | 6TH OR CT 1(658)                                                          | 2587913          | 549                       | 4378        | 4876 102              | 95154           | 156311       |          | 33333411  | View                      | Pushed Bill                                     |
|        | iHRMS Bill Pushed With iFMS Bill No : 221800002510                        | 503 On 01/07/202 | 2 3:31PM                  |             |                       |                 |              |          |           |                           |                                                 |

- 2. Once the bills is pushed, user is required to generate schedule files and push the same to IFMS.
  - a) To push schedule from iHRMS, login your iHRMS account and go to -> Payroll module -> salary Reports -> Salary Pay Bill Reports & Schedules.

| $\leftrightarrow$ $\rightarrow$ G | hrms.punjab.gov.in/Home/ALog                                                  |                                                         |                                      | ସ ଜ ☆ 🛛 🌍 : |  |  |  |  |
|-----------------------------------|-------------------------------------------------------------------------------|---------------------------------------------------------|--------------------------------------|-------------|--|--|--|--|
|                                   | DEPARTMENT OF : DIR<br>Logged As<br>Posted At : PUNJAB CIVIL SECTT CHANDIGARH | DEPARTMENT OF : DIRECTOR HOSPITALITY , PUNJAB           |                                      |             |  |  |  |  |
|                                   | 📸 Application Management LTC & EL Encashment Pension Management PSU Pensio    | n Payroll AMA (GPF) Arrears IFMS<br>Income Tax Services | Integration Services                 |             |  |  |  |  |
|                                   |                                                                               | Salary Reports                                          | Salary Pay Bill Register & Schedules |             |  |  |  |  |
|                                   |                                                                               | Miscellenous Salary Reports                             | Arrear Pay Bill Register & Schedules | · · · · · · |  |  |  |  |
|                                   |                                                                               |                                                         | Advance & Deduction Schedules        |             |  |  |  |  |
|                                   |                                                                               |                                                         | Employees Annual Salary Statement    |             |  |  |  |  |
|                                   |                                                                               |                                                         | DDO Deductions Register & Schedules  |             |  |  |  |  |
|                                   |                                                                               |                                                         | Pay Slip/Salary Certificate          |             |  |  |  |  |
|                                   |                                                                               |                                                         | Bill Wise Salary Status              |             |  |  |  |  |
|                                   |                                                                               |                                                         | Paid Month-Wise Salary Status        |             |  |  |  |  |
|                                   |                                                                               |                                                         | Expenditure Details                  |             |  |  |  |  |
|                                   |                                                                               |                                                         | Bill Wise Employee Details           |             |  |  |  |  |
|                                   |                                                                               |                                                         | Whats<br>Bank Wise Employees Salary  | New         |  |  |  |  |
|                                   |                                                                               |                                                         | Monthly Sanctioned & Filled Posts    |             |  |  |  |  |
| You have <b>0</b> new             |                                                                               |                                                         | Generate LIC Text File               |             |  |  |  |  |
| Message(s) in your<br>Inbox       |                                                                               |                                                         | ECS File For Old IFMS                | -           |  |  |  |  |
| https://hrms.punjab.g             | jov.in/PBSalaryManagement/NewSheduleReport                                    |                                                         |                                      | •           |  |  |  |  |

b) Select bill for which schedule is to be pushed. Select all schedules and click on Generate PDF.

|         | plication Managem      | encashment                       | Pension Management | PSO Pension Payroli | AMA (GPT) Arrears | IT MS Integration | Services |
|---------|------------------------|----------------------------------|--------------------|---------------------|-------------------|-------------------|----------|
|         |                        |                                  | SHEDULE RE         | PORT BIL WISE       |                   |                   |          |
| • Sea   | arch Employee          |                                  |                    |                     |                   |                   |          |
| Мо      | nth Year               | 12/2022                          |                    | Bill Code           | AD(18) [ Emplo    | yees: 1] 🗸        |          |
|         |                        |                                  |                    |                     |                   |                   |          |
|         |                        |                                  |                    | ю                   |                   |                   |          |
|         |                        |                                  |                    |                     | Search            | 1:                |          |
|         | Report                 |                                  | Schedule of 12/20  | 22 for Bill Code 18 |                   |                   |          |
| 1       | Pay Bill Reg           | lister                           |                    |                     |                   |                   | NIC      |
| 2       | Income Tax             |                                  |                    |                     |                   |                   |          |
| 3       | GIS Schedu             | ule of Recovery                  |                    |                     |                   | 2                 |          |
| 4       | GPF Subscr             | iption Schedule of Recovery      |                    |                     |                   | 2                 |          |
| 5       | Developme              | nt Tax Schedule                  |                    |                     |                   | 2                 |          |
| Showing | g 1 to 5 of 5 entri    | es                               |                    |                     |                   | Previous 1        | Next     |
|         |                        |                                  | GENER              | ATE PDF             |                   |                   |          |
| • Ge    | enerate Shedule PDF of | f Selected Bill Single/Together. |                    |                     |                   |                   |          |
| C       |                        |                                  |                    |                     |                   |                   |          |
|         |                        |                                  |                    |                     |                   | Whats N           | cw       |
|         |                        |                                  |                    |                     |                   |                   |          |

c) Once the schedule files are generated, click on Merge PDF. This will create a single file for all schedules.

|                                         | SHEDULE REPOR          |                       |                         |        |
|-----------------------------------------|------------------------|-----------------------|-------------------------|--------|
| • Search Employee                       |                        |                       |                         |        |
| Month Year 12/2022                      |                        | Bill Code             | AD(18) [ Employees: 1 ] | ~      |
|                                         | GO                     |                       |                         |        |
|                                         |                        |                       | Search:                 |        |
|                                         | Schedule of 12/2022 fo | or Bill Code 18       |                         |        |
| # Report                                |                        |                       |                         |        |
| 1 Pay Bill Register                     | View PDF 🔁 💽           | /IEW IN EXCEL RE-GENE | RATE PDF                |        |
| 2 Income Tax                            | View PDF 🔁 💽           | RE-GENERATE PDF       |                         |        |
| 3 GIS Schedule of Recovery              | View PDF 🔁 💽           | RE-GENERATE PDF       |                         |        |
| 4 GPF Subscription Schedule of Recovery | View PDF 🔁 📧           | RE GENERATE PDF       |                         |        |
| 5 Development Tax Schedule              | View PDF 🔀 🔲           | RE-GENERATE PDF       |                         |        |
| Showing 1 to 5 of 5 entries             |                        | _                     | Previous                | 1 Next |
| Merge Shedule PDF of Selected Bill.     | MERGE PI               | DF                    |                         |        |
|                                         |                        |                       |                         |        |

d) Once all the schedules are merged, go to **IFMS Integration** -> **Push iHRMS Bill to IFMS**.

| Аррисацов м       | anagement Erc & EL Encasimen           | rension Management            | PSO PENSION Payroli             | AMA (OPT) And    | ars in MS integra | services                               |      |  |  |
|-------------------|----------------------------------------|-------------------------------|---------------------------------|------------------|-------------------|----------------------------------------|------|--|--|
|                   |                                        | SHEDULE RE                    | PORT BIL WISE                   |                  | Mapping Wit       | h IFMS DDO                             |      |  |  |
| • Search Emp      | oloyee                                 |                               |                                 |                  | Mapping Wit       | h IFMS Account                         | HEAD |  |  |
| Month Year        | 12/2022                                |                               | Bill Code                       | AD(18) [ En      | nploy Mapping Wit | oy Mapping With IFMS Third Party Payee |      |  |  |
|                   |                                        |                               |                                 |                  | Push iHRMS        | Bill to IFMS                           |      |  |  |
|                   |                                        |                               | ю                               |                  |                   |                                        |      |  |  |
|                   |                                        |                               |                                 | Se               | arch:             |                                        |      |  |  |
|                   |                                        | Schedule of 12/20             | 22 for Bill Code 18             |                  |                   |                                        |      |  |  |
| # Report          |                                        |                               |                                 |                  |                   |                                        |      |  |  |
| 1 Pay Bill F      | legister                               |                               | View PDF                        | TEW IN EXCEL     |                   |                                        |      |  |  |
| 2 Income 7        | ax                                     |                               | View PDF                        |                  |                   |                                        |      |  |  |
| 3 GIS Sche        | dule of Recovery                       |                               | View PDF                        |                  |                   |                                        |      |  |  |
| 4 GPF Sub         | scription Schedule of Recovery         |                               | View PDF                        |                  |                   |                                        |      |  |  |
| 5 Developr        | nent Tax Schedule                      |                               | View PDF 🔁                      |                  |                   |                                        |      |  |  |
| View Mer          | ged File View Merged eBook             |                               | DELETE PDF                      |                  |                   |                                        |      |  |  |
| Showing 1 to 5 of | 5 entries                              |                               |                                 |                  | Previous          | 1 Next                                 |      |  |  |
| Kindly Review I   | Merged Shedule PDF And Check Properly. | If Any Issue,You Can Delete.A | fter Push Shedule PDF To IFMS.I | t Can Not Change |                   |                                        |      |  |  |
| L                 |                                        |                               |                                 |                  |                   |                                        | -1   |  |  |
|                   |                                        |                               |                                 |                  |                   |                                        |      |  |  |
|                   |                                        |                               |                                 |                  | w                 | hats New                               |      |  |  |
|                   |                                        |                               |                                 |                  |                   |                                        |      |  |  |

e) Select required bill and click on **View Schedule** option.

|   |        |                                                                   |                                                  |                  | PL                                               | JSH IHRMS BIL                                          | L TO IFMS                                    |                                                                          |                                                                                |                       |              |
|---|--------|-------------------------------------------------------------------|--------------------------------------------------|------------------|--------------------------------------------------|--------------------------------------------------------|----------------------------------------------|--------------------------------------------------------------------------|--------------------------------------------------------------------------------|-----------------------|--------------|
| 0 | Sele   | ct Bill Type A                                                    | nd Bill M                                        | lonth            |                                                  |                                                        |                                              |                                                                          |                                                                                |                       |              |
|   | Bill 1 | ype                                                               |                                                  |                  | Bill Mont                                        | hs                                                     |                                              | 8                                                                        | ill Status                                                                     |                       |              |
|   | Sa     | lary Bill                                                         |                                                  | ~                | Decemb                                           | oer 2022                                               |                                              | ~                                                                        | All Bill                                                                       |                       | ~            |
|   |        | Group D GPF(4)                                                    | 2866270                                          | 1                | 72490                                            | 6215                                                   | 0                                            | 66275                                                                    | Status H                                                                       | story View Pushed     | Bill         |
|   |        | Group D GPF(4)                                                    | 2866270                                          | 1                | 72490                                            | 6215                                                   | 0                                            | 66275                                                                    | Status H                                                                       | story View Pushed     | Bill         |
|   | 1      |                                                                   |                                                  |                  |                                                  |                                                        |                                              |                                                                          |                                                                                |                       | _            |
|   | 1      | iHRMS Bill Pushe                                                  | d With iFMS                                      | Bill No : 222800 | 0005010537 0                                     | n 23/12/2022 10:                                       | 19AM (Current B                              | ill Status : :                                                           | Send To Checker O                                                              | in 23/12/2022 11:46AM | 1)           |
|   | 1      | iHRMS Bill Pushe                                                  | d With iFMS                                      | Bill No : 222800 | 135290                                           | n 23/12/2022 10:<br>49820                              | 19AM (Current B                              | 85470                                                                    | Send To Checker O Status H View Shedule                                        | istory View Pushed    | 1)<br>Bill   |
|   | 2      | iHRMS Bill Pushe                                                  | d With iFMS 2868517 d With iFMS                  | Bill No : 222800 | 135290<br>0005010537 O                           | n 23/12/2022 10:<br>49820<br>n 23/12/2022 10:          | 19AM (Current B<br>0<br>19AM (Current B      | Il Status : 5<br>85470                                                   | Send To Checker O<br>Status H<br>View Shedule                                  | in 23/12/2022 11:46AM | Bill<br>1)   |
|   | 1 2 3  | iHRMS Bill Pushe<br>AD(18)<br>iHRMS Bill Pushe<br>C. GPF 2021(23) | d With iFMS<br>2868517<br>d With iFMS<br>2867096 | Bill No : 222800 | 0005010537 O<br>135290<br>0005010538 O<br>170606 | n 23/12/2022 10:<br>49820<br>n 23/12/2022 10:<br>36582 | 19AM (Current B<br>0<br>19AM (Current B<br>0 | III Status : 1           85470           III Status : 1           134024 | Send To Checker O<br>Status H<br>View Shedule<br>Send To Checker O<br>Status H | In 23/12/2022 11:46AM | Bill<br>Bill |

f) User needs to check and verify the merged schedules. In case, newly generated schedule file is correct, user needs to accept the declaration and click on **Push Schedule.** 

| 1   | Posted At I | DIRECTOR LOCAL GO                                                   | OVERNMEN         | т                                |                                           |                                  |          |              |                                                           |                   |               | _                |           |              | Logged Time 1 2<br>S | 3 DEC 2022 12:03:51<br>ession Idle: 9 / 57 secon | PM<br>ds. |   |     |   |
|-----|-------------|---------------------------------------------------------------------|------------------|----------------------------------|-------------------------------------------|----------------------------------|----------|--------------|-----------------------------------------------------------|-------------------|---------------|------------------|-----------|--------------|----------------------|--------------------------------------------------|-----------|---|-----|---|
|     | 💼 Аррб      | cation Management LT                                                | IC & EL Enc      | ashment                          | Pension                                   | n Manag                          | pemient  | PSU          | Pension Pays                                              | oli AMA           | (GPF) Arres   | ars IFMS Integ   | ration S  | ervices      |                      |                                                  |           |   |     |   |
| C   |             | Shedule of Bill AD                                                  | (18) ( 28        | 68517                            | ) For M                                   | lonth                            | 12/2     | 022          |                                                           | _                 |               |                  | _         | ×            |                      |                                                  | -         | 5 |     |   |
| ļ.  | • Sel       | Fay                                                                 | hill Register fo | DIRECTO<br>DIRECTO<br>The month  | II LOCAL GO<br>II LOCAL GO<br>of December | VERMENT<br>VERMENT<br>r 2022 (DE | DOCode   | CHDM         | 1058)                                                     |                   |               |                  |           |              |                      |                                                  |           |   |     |   |
|     | Bill        | 842AD(38)                                                           |                  |                                  | Abera                                     | Deale                            | in free  |              |                                                           |                   |               |                  |           | . 114        |                      |                                                  |           |   |     |   |
|     | 10          | Sr.NoNam<br>Designation<br>PAN Na.<br>DPECPEEPEN.<br>Dealere Office | R D IX           | DA Mad-A<br>HEA Mah-A<br>CCA Can | Great GPF-1<br>Total                      | S Des Ta                         | GIS      | Did.         | Net Recards<br>Pay                                        |                   |               |                  |           |              |                      |                                                  | *         |   |     |   |
|     |             | Level 23, No. of Particl<br>Vacant Part: 8                          | et schu          |                                  | 111710 230                                |                                  | 1700 420 |              | 1527                                                      |                   |               |                  |           | - 84         |                      |                                                  |           |   |     |   |
|     | Sala        | (20060)<br>ADDITIONAL DIRECTOR<br>ARX PAULOR                        |                  | 5400 1000<br>240 0               |                                           |                                  |          | 100          | 2531.2                                                    |                   |               |                  |           | - 114        |                      |                                                  |           |   |     |   |
|     | Sr.Nc       | PB-PC3-379                                                          | Tora: 88700      | 39158 1000                       | 135296 458                                | 0 294                            | 128 450  | ee 41920     | 85479                                                     |                   |               |                  |           | cl           | k on check box to    | get IFNS Status)                                 |           |   |     |   |
|     |             | here here                                                           | a l              | 248 6                            |                                           |                                  | i maki y | pay tion The | nami For Booked Screety                                   | Only              |               |                  |           |              | View Pushed I        | ME                                               |           |   | R   |   |
|     | 1           |                                                                     |                  |                                  |                                           |                                  |          |              |                                                           |                   |               |                  |           |              |                      | -                                                |           |   | 141 | 1 |
|     | -           |                                                                     |                  |                                  |                                           |                                  |          | Deputy       | Conveiler (Prostoc and Asso<br>Discourse Local Grossman B | nanin)<br>Legiste |               |                  |           |              |                      |                                                  | -         |   |     |   |
|     | 2           |                                                                     |                  |                                  |                                           |                                  |          |              |                                                           |                   |               |                  |           |              | view Publied (       |                                                  | _         |   |     |   |
|     | -           |                                                                     |                  |                                  |                                           |                                  |          |              |                                                           |                   |               |                  |           |              |                      |                                                  | _         |   |     |   |
|     | -           |                                                                     |                  |                                  |                                           |                                  |          |              |                                                           |                   |               |                  |           |              | ory View Pushed I    | sit                                              |           |   |     |   |
|     |             | 4.0                                                                 |                  |                                  |                                           |                                  |          |              |                                                           |                   |               |                  |           | -11          |                      |                                                  |           |   |     |   |
|     |             | I hereby declo                                                      | ane that I       | have ch                          | ecked a                                   | bove in                          | forms    | ation t      | o the best of                                             | my know           | ledge and is  | being verified   | i by      |              | View Pushed I        | se l                                             |           |   |     |   |
|     | 4           |                                                                     |                  |                                  |                                           |                                  | Pus      | h Sche       | edule                                                     |                   |               |                  |           |              |                      |                                                  | _         |   |     |   |
|     |             | Grade 1(25)                                                         | 2867920          | 1                                |                                           |                                  | 1960     | 29           | 83420                                                     |                   | 0             | 112678           | 10        | Status Histo | View Pushed I        | View Shouluke                                    |           |   |     |   |
|     |             | IHRMS Bill Pushed With                                              | IFMS BIT No      | : 222800                         | 00501053                                  | 13 On 23                         | 3/12/20  | 22 10:1      | 8AM (Current Bil                                          | Status : S        | end To Treasu | ry On 23/12/2023 | 2 11:51AN |              |                      |                                                  |           |   |     |   |
|     |             | Group A for GPE(1)                                                  | 2866249          | 2                                |                                           |                                  | 2366     | 00           | 58915                                                     | 3                 | 0             | 177685           | D         | Statun Histo | View Pushed I        | 18                                               |           |   |     |   |
| ue: |             |                                                                     |                  |                                  |                                           |                                  |          |              |                                                           |                   |               |                  |           |              |                      |                                                  |           |   |     |   |

g) Click on **Yes, Proceed** in the shown popup to submit the schedule file to IFMS.

| HIRMS Bill Name : AD(18)(2868517)<br>Are you sure to push this bill Shedule to iFMS ? |  |
|---------------------------------------------------------------------------------------|--|
| Are you sure to push this bill Shedule to iFMS ?                                      |  |
|                                                                                       |  |
|                                                                                       |  |
|                                                                                       |  |
|                                                                                       |  |

2. While pushing Bills to IFMS, following error may occur:

| 10001 | Dependence of Defense on the strength subtraction (Dill should be used at a USAC) |
|-------|-----------------------------------------------------------------------------------|
| 10001 | Department Reference No. already exists. (Bill already pushed to IFINIS)          |
| 10002 | Invalid Integration Source                                                        |
| 10003 | Invalid Bill Code                                                                 |
| 10004 | Invalid Gross Amount                                                              |
| 10005 | Invalid Net Amount                                                                |
| 10006 | Invalid Payee Count                                                               |
| 10007 | Net Amounts Mismatch                                                              |
| 10008 | Sum of Payee(s) Amount should match with Net Amount                               |
| 10009 | Gross Amount should be sum of TOBT, AGBT and Net Amount                           |
| 10010 | Payee Amount Cannot have decimal values                                           |
| 10011 | Duplicate Payee(s)                                                                |
| 10012 | Mismatch in NPS Employee(s) and Payee(s)                                          |
| 10013 | Invalid NPS Employee Count                                                        |
| 10020 | Invalid DDO Code                                                                  |
| 10021 | Invalid Payee Code(s)                                                             |
| 10022 | Invalid AGBT Head                                                                 |
| 10023 | Invalid AGBT Head Description                                                     |
| 10024 | Invalid TOBT Head                                                                 |
| 10025 | Invalid TOBT Head Description                                                     |
| 10026 | Invalid Non Exempted Budget Head                                                  |

| 10027 | Invalid Exempted Budget Head            |
|-------|-----------------------------------------|
| 10028 | Invalid Sub SOE                         |
| 10029 | HOD Budget Exceeds                      |
| 10030 | Invalid Head of Account                 |
| 10031 | Inactive NPS Employee Exists in Request |
| 10032 | NPS BT does not match with NPS Detail   |
| 10033 | NPS Bill already generated for Employee |
| 10034 | NPS TOBT is required                    |
| 10035 | Salary Bill Already prepared            |
| 10036 | NPS Employee exists in Request          |
| 10037 | Please select valid Bill Month          |
| 10038 | Failed Transaction Pending              |

- 3. Before sending Bill to IFMS, please take care of following points:
  - a) While integrating bills from iHRMS to IFMS, please note following points"
  - b) Payees should be passed from data received through "**getpayees**" API only using same DDO code which is being used while posting bill.
  - c) Net Amount can be calculated through [Gross Amount (AG + BT)].
  - d) Net Amount should match with the total payable amount of all payees.
  - e) Net Amount should match with total amount passed in multi\_row\_json1 parameter.
  - f) Payee Amount should not contain decimal value.
  - g) Unique head of account should be passed in AGBT and TOBT. Duplicate entries these is not acceptable.
  - h) Each payee can be added once in each bill. There should be no duplicate entry of same payee in a single bill.
  - i) AGBT and TOBT should not have 0 amount.
  - j) Amount of Payee cannot be 0.
  - k) In case, an objection is raised by the treasury officers, the status will be sent as **Bill Discarded.** In this scenario, bill posting will be initiated again and it will be considered as new bill in IFMS.
- 4. At IFMS, Pushed Bills will be shown under **Pending Bills** menu option on side menu bar as shown below:

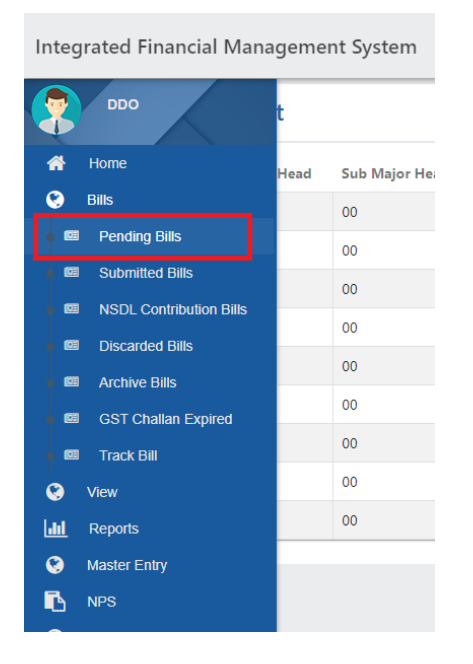

- Welcome CHD000135 (Profile Id :51197) 👻 Integrated Financial Management System -Pending Bills **\*** × To Date × From Date Search by Token No. / Major Head / DDO Code Total Bills: 3 | Total Bill Amount: ₹ 387,600 œ Sr No. Bill No. DDO Code Major Head Bill Net Amount Status 222800013510066 CHD00/0135 2052 Pay bill 129200 Send To Checker 1 2 222800013510065 CHD00/0135 2052 Pay bill 129200 Send To Checker ۲ 222800013510064 CHD00/0135 2052 Pay bill 129200 Send To Checker 3 ۲ Г<u>.</u> 9 1 Next » ©
- 5. Click **Pending Bills**, it will show all pending Bills as shown below:

6. Click **Bill No.**, it will show **Bill Processing** screen as shown below:

| Integrated | Itegrated Financial Management System Welcome CHD000135 (Profile Id : |                |                  |            |                          |  |  |  |  |  |  |  |  |  |
|------------|-----------------------------------------------------------------------|----------------|------------------|------------|--------------------------|--|--|--|--|--|--|--|--|--|
|            | Bill Processing                                                       |                |                  |            |                          |  |  |  |  |  |  |  |  |  |
| *          |                                                                       |                |                  |            |                          |  |  |  |  |  |  |  |  |  |
| 8          | Bill Information                                                      |                |                  |            |                          |  |  |  |  |  |  |  |  |  |
| 63         | DDO Name                                                              | Swaran Kaur    |                  | DDO Code   | CHD00/0135               |  |  |  |  |  |  |  |  |  |
|            | DDO Designation                                                       | Superintendent |                  | DDO Office | PUNJAB CIVIL SECRETARIAT |  |  |  |  |  |  |  |  |  |
|            | Head of Account                                                       | 10-2052-00-090 | 0-01-00-01-00    | Bill Type  | Pay bill                 |  |  |  |  |  |  |  |  |  |
| • 💷        | Gross Amount                                                          | 207840         |                  | Net Amount | 129200                   |  |  |  |  |  |  |  |  |  |
| • 🚥        | Bill No.                                                              | 2228000135100  | 66               |            |                          |  |  |  |  |  |  |  |  |  |
| • •        | Processing                                                            |                |                  |            |                          |  |  |  |  |  |  |  |  |  |
| Laut       |                                                                       |                | Send To Treasury |            | View Bill                |  |  |  |  |  |  |  |  |  |
| 8          |                                                                       |                | Comments *       |            |                          |  |  |  |  |  |  |  |  |  |
| •          |                                                                       |                | Send To Treasury |            |                          |  |  |  |  |  |  |  |  |  |
| •          |                                                                       |                |                  |            |                          |  |  |  |  |  |  |  |  |  |
| a.         |                                                                       |                |                  |            | li -                     |  |  |  |  |  |  |  |  |  |
| •          |                                                                       |                | Submit           |            |                          |  |  |  |  |  |  |  |  |  |
|            |                                                                       |                |                  |            |                          |  |  |  |  |  |  |  |  |  |
| ©          |                                                                       |                |                  |            |                          |  |  |  |  |  |  |  |  |  |

7. Once the selected bill is sent to Treasury, same will be required to eSign as shown below.

| Integrated I                             | Financial Man | agement System  |            |      |                                         |           | Welcome                | •              |
|------------------------------------------|---------------|-----------------|------------|------|-----------------------------------------|-----------|------------------------|----------------|
|                                          | 8             | 222800005010535 | CHD00/0050 | 2217 | Pay bill                                | 523279    | Send To Checker        | ~              |
| 9<br>9 ==                                | 9             | 222800005010534 | CHD00/0050 | 2217 | Pay bill                                | 177685    | Send To Checker        | ×              |
|                                          | 10            | 222800005010533 | CHD00/0050 | 2217 | Pay bill                                | 112678    | eSign Pending <u>^</u> | ^              |
| 62                                       | View Bill     | 222800005010442 | CHD00/0050 | 4217 | Abstract Contingent Bill<br>STR NO 30 A | 250000000 | Send To Checker        | ~              |
| en en en en en en en en en en en en en e | 12            | 222800005010441 | CHD00/0050 | 4217 | Abstract Contingent Bill<br>STR NO 30 A | 250000000 | Send To Checker        | ~              |
| 0<br>13                                  |               |                 |            |      |                                         |           | « Previous             | 1 Next »       |
| © 9°C<br>Fog                             |               |                 | I 2 L      | Q    | <b>•</b> • • • •                        |           | ^                      | i ⊊i ¢ 11:46 0 |

8. Click on **Proceed for eSign** button and select Yes on the shown confirmation popup.

| $\leftrightarrow \ \forall \ C$ | â ifms1.punjab.gov | v.in/etreasury/pending-bills |            |            |                                         |           |                 | 9 @ \$       | * 0   | ۵ : |  |
|---------------------------------|--------------------|------------------------------|------------|------------|-----------------------------------------|-----------|-----------------|--------------|-------|-----|--|
| Integrated I                    | Financial Mana     | agement System               |            |            |                                         |           |                 | Welcome      |       | 1   |  |
| -                               | 8                  | 222800005010535              | CHD00/0050 | 2217       | Pay bill                                | 523279    | Send To Checker |              | ~     |     |  |
| 4                               | 9                  | 222800005010534              | CHD00/0050 | 2217       | Pay bill                                | 177685    | Send To Checker |              | ~     |     |  |
|                                 | 10                 | 222800005010533              | Are vo     | Con        | firmation                               | 1         | eSign Pending 📐 |              | ^     |     |  |
| + 62                            | View Bill          | Bill Tracking                | Are yo     | u sule, yo | es No                                   |           |                 |              |       |     |  |
|                                 | 11                 | 222800005010442              |            |            |                                         |           | Send To Checker |              | ~     |     |  |
| €<br>E                          | 12                 | 222800005010441              | CHD00/0050 | 4217       | Abstract Contingent Bill<br>STR NO 30 A | 250000000 | Send To Checker |              | ~     |     |  |
| 0                               |                    |                              |            |            |                                         |           |                 | « Previous 1 | ext a |     |  |

9. The user will be redirected to eSign web site where user can use following methods for eSigning the bill.

- ✓ Aadhaar Number
- ✓ Virtual ID
- ✓ UID Token

In case user selects **Aadhaar Number**, user needs to enter Aadhaar number and can select Aadhaar TOTP or Aadhaar OTP for verification. User needs to click on **Get OTP**.

| > C 🔒 esigns | ervice.cdac.in/esign2.1/OTP                                                                                                    |                                                      | Q & \$ 1 🛞 :           |
|--------------|----------------------------------------------------------------------------------------------------|------------------------------------------------------|------------------------|
|              | End of the second second secon | al India                                             |                        |
|              | You are currently using C-DAC eSign Servic                                                                                                    | te and have been redirected from                     |                        |
|              | CDAC's e-Sign Service                                                                                                    |                                                      |                        |
|              | View Decument Information  Acthuar Number  View Decument Information  View Decument Information  View  | Get Virtual ID                                       |                        |
|              | C Asdvaar TOTP * Asdvaar OTP<br>% Enter Your Asdvaar OTP                                                                                                    | How to generate TOTP?                                |                        |
|              | Get 01P Cancel                                                                                                    |                                                      |                        |
|              |                                                                                                    |                                                      |                        |
|              |                                                                                                    |                                                      |                        |
|              |                                                                                                    |                                                      |                        |
|              | © 2022 C-DAC. All rights reserved   Website owned and maintained by:                                                                                                    | Centre for Development of Advanced Computing (C-DAC) |                        |
| 9°C<br>Fog   | 📕 🔎 🖬 🔍 🔚                                                                                                    | C 💿 📹 🖸 🖪 🔹 🔹                                        | C C ENG C C 23/12/2022 |

10. An OTP will be sent to the registered mobile number of the user. Same OTP needs to be entered in the provided box and accept the Consent. Once both the tasks are performed, user needs to click on **Submit** button.

| winter of Testa | Digital In                                                                                                    | idia<br>over                                                                                                    |   |  |  |
|-----------------|----------------------------------------------------------------------------------------------------|----------------------------------------------------------------------------------------------------|---|--|--|
|                 | You are currently using C-DAC eSign Service and                                                                                                    | I have been redirected from                                                                                                    |   |  |  |
|                 | CEAC's edge Service                                                                                                    |                                                                                                    |   |  |  |
|                 | CDAC's e-Sign Service                                                                                                    |                                                                                                    |   |  |  |
|                 | View Document Information      Addhaar Number      Virtual ID      UID Token                                                                                                    | Gat Virtual ID                                                                                                    |   |  |  |
|                 |                                                                                                    | Cet Vindan D                                                                                                    |   |  |  |
|                 | Aadhaar TOTP Aadhaar OTP<br>Ay Enler Your Aadhaar OTP                                                                                                    | How to generate TOTP?                                                                                                    |   |  |  |
|                 | Investigate that I have no sbjector in authenticeting myself with Addhear<br>providing my Adhare runber/VDU/D Token and One Time Pin (OTP)/Time-ba-<br>cal-galanticetasion. Lundersafe and that OTP/TITCP Envestor for adherecta-<br>tion of the Addhear Authentication system and for obtaining my e-KYC through<br>estipting. | based sufferritoxion system and consent to<br>used One Time Password (TOTP) data for Addhaar<br>en shall be used only for authenticating my identity<br>.Addhaar e-KYC service only for the purpose of<br>Listen to Consent English Y |   |  |  |
|                 | OTP has been sent to mobile number <******8346>                                                                                                    |                                                                                                    |   |  |  |
|                 | Submit Cancel                                                                                                    | Not Received OTP? Resend OTP                                                                                                    |   |  |  |
|                 | Kindly click "Resend OTP" link after                                                                                                    | 23 seconds                                                                                                    |   |  |  |
|                 |                                                                                                    |                                                                                                    | 0 |  |  |

11. In case the user is authenticated, user will be redirected back to IFMS and a success message will be shown.

| Pending | Bills           |            |           |                     |         | WERGINE                          |                  |
|---------|-----------------|------------|-----------|---------------------|---------|----------------------------------|------------------|
|         |                 |            |           |                     |         |                                  |                  |
| From Da | ite X 🖻         |            |           |                     |         | DDO Code                         |                  |
|         |                 |            |           | $\checkmark$        |         | Total Bills: 11   Total Bill Amo | unt:₹ 503,518,36 |
| Sr No.  | Bill No.        |            |           |                     |         | Status                           |                  |
| 1       | 222800005010542 |            | Su        | uccess              |         | Send To Checker                  | ~                |
|         |                 |            | Bill eSig | n Successfully.     |         |                                  |                  |
| 2       | 222800005010541 |            |           | ок                  |         | Send To Checker                  | ~                |
|         |                 |            | -         |                     |         | 100 C                            |                  |
| 3       | 222800005010540 | CHD00/0050 | 2217      | Pay bill            | 134024  | Send To Checker                  | ~                |
| 4       | 222800005010539 | CHD00/0050 | 2217      | Pay Bill for NPSCPF | 1614679 | Send To Checker                  |                  |
|         |                 |            |           | Employees           |         |                                  | <u> </u>         |

### 12. In the Submitted bill section, the signed bill will be displayed as shown below.

| Jubinitie | Bills           |                               |                                                           |                    |                                 |                                     |                                 |
|-----------|-----------------|-------------------------------|-----------------------------------------------------------|--------------------|---------------------------------|-------------------------------------|---------------------------------|
| From Date | XE              | To Date                       | Search by Token N                                         | lo. / Major Head / | DDO Code                        |                                     |                                 |
| Sr No.    | Bill No.        | DDO Code Major Head Token No. | Token Date Bill                                           | Net Amount 5       | Total Bills: 527   To<br>Status | tal Bill Amount:₹<br>Voucher<br>No. | 27,934,024,9<br>Voucher<br>Date |
| 1         | 222800005010533 | CHD00/0050 2217               | Pay bill Salaries                                         | 112678             | Send To Treasury                | $\odot$                             | ,                               |
| 2         | 222800005010530 | CHD00/0050 2235               | Group Insurance<br>Scheme / DLIS /<br>Petty Grant Bill Ot | 10000              | Send To Treasury                |                                     | 19                              |
|           |                 | CHD00/0050 4217               | Abstract Contingent                                       | 10000000           | Send To Treasury                |                                     | ,                               |
| 3         | 222800005010529 |                               | Bill STR NO 30 A<br>Major Works                           |                    |                                 |                                     |                                 |

13. To view e-signed bill, user needs to click on **Print Bill** button of the selected bill.

| Cubmittee  | I Dille               |                             |                                                           |                 |                       |                    |                 |
|------------|-----------------------|-----------------------------|-----------------------------------------------------------|-----------------|-----------------------|--------------------|-----------------|
| Subinitiet | 1 DIIIS               |                             |                                                           |                 |                       |                    |                 |
| From Date  | · × 1                 | To Date                     | X 🖻 Search by Token N                                     | lo. / Major Hea | d / DDO Code          |                    |                 |
|            |                       |                             |                                                           |                 | Total Bills: 527   To | tal Bill Amount: ₹ | 27,934,024,9    |
| Sr No.     | Bill No.              | DDO Code Major Head Token N | o. Token Date Bill                                        | Net Amount      | Status                | Voucher<br>No.     | Voucher<br>Date |
| 1          | 222800005010533       | CHD00/0050 2217             | Pay bill Salaries                                         | 112678          | Send To Treasury      | $\odot$            | ^               |
| Print B    | Sill View Bill Bill 1 | racking Pull Back Bill      |                                                           |                 |                       |                    |                 |
| 2          | 222800005010530       | CHD00/0050 2235             | Group Insurance<br>Scheme / DLIS /<br>Petty Grant Bill Ot | 10000           | Send To Treasury      |                    | 2               |
| 3          | 222800005010529       | CHD00/0050 4217             | Abstract Contingent<br>Bill STR NO 30 A<br>Major Works    | 10000000        | Send To Treasury      |                    |                 |
| 4          | 222800005010528       | CHD00/0050 4217             | Abstract Contingent                                       | 25000000        | Send To Treasury      |                    |                 |

14. User needs to download the e-signed bill by clicking on symbol shown below.

| $\leftrightarrow \rightarrow c$ | 👌 🔒 ifms1.punjab | .gov.in/etrea | sury/submitted-bills |                                            |                           |                                    |                                         |                                                    |                                                                 |                                          | ♀ É                     | ☆ * □         | 1               |
|---------------------------------|------------------|---------------|----------------------|--------------------------------------------|---------------------------|------------------------------------|-----------------------------------------|----------------------------------------------------|-----------------------------------------------------------------|------------------------------------------|-------------------------|---------------|-----------------|
| Integrate                       | ed Financial Ma  | anager        |                      |                                            |                           |                                    |                                         |                                                    |                                                                 |                                          | Welcome                 |               | •               |
| -                               | Submitted I      | Bills         | ≡ 2228000050         | 10533.pc                                   | lf 1                      | /8   -                             | - 55%                                   | +   []                                             | 0                                                               | i by by by by by by by by by by by by by |                         |               |                 |
| #                               |                  |               |                      | Tatan Date<br>Post Statue<br>Tetal Re of S | Permanent<br>registeren 1 | GOVE                               | SALARY BILL<br>For Treasury Office Date |                                                    | Vessiter Date :<br>Vessiter Date :<br>Date of Print: 23-12-2022 |                                          |                         |               |                 |
| 0                               | From Date        |               |                      | DOD Name                                   | ANELY PLANAG              | DDC HEMEL Coulo                    | DEC EXCEMATION                          | front id                                           | SchepHillenel on                                                |                                          |                         |               |                 |
|                                 |                  |               |                      | Mublic No.                                 | entrales.                 | Office Rame                        | directorate head good plicate           | MI Churk -<br>HEMS Carle                           | 19905 Integration                                               |                                          |                         |               |                 |
|                                 |                  |               |                      | Dessery (ball                              | one                       | Daniel Tenancy (Plus, 1)           | BLL DITALS                              | to much of linearity 1                             | Page 11                                                         |                                          |                         |               |                 |
|                                 |                  |               |                      | 100 Calls                                  | CHERRINGS                 | Contgration                        | Deputy Controller FA                    | Faq = 78<br>GP                                     | No. 142100<br>No. 0                                             |                                          | tal Bill Amount:₹       | 27 934 024 90 | 37              |
| 122                             |                  |               |                      | En No.                                     | 2224000010142003          | Exem<br>Local Conservants          | 23-32-2000                              | -                                                  | PL 51998                                                        |                                          |                         |               |                 |
|                                 | Sr.No.           | Bill No       |                      | Report Frank                               | 2017                      | Uba Destance                       |                                         | East .                                             | 84.0                                                            |                                          | Voucher                 | Voucher       |                 |
|                                 | 51 110.          | Children      |                      | Dath Weight Heads                          |                           | Served                             |                                         | a. Yeta                                            | AL THERE                                                        |                                          | No.                     | Date          |                 |
|                                 |                  |               |                      | Sub-Seal                                   |                           | Deater and adversaria              | -                                       | Pag (as per arranged)                              | 81.0                                                            |                                          |                         |               |                 |
|                                 |                  |               |                      | Detailed Head                              | 20                        |                                    |                                         | 6. Turnal                                          | In TABLE                                                        |                                          |                         |               |                 |
|                                 |                  | 200223022     |                      | 902                                        |                           | Column                             |                                         | + GHF                                              | Pa 2000                                                         |                                          | 11                      |               |                 |
| -                               | 1                | 22280         |                      | Rear Long Course                           | -                         | No Drangman<br>Nond Starged        |                                         | 2 GR5 Geningt<br>3 GR3 dissussion                  | to de                                                           |                                          | $\overline{\mathbf{O}}$ | ~             |                 |
|                                 |                  |               |                      | (12/ to Report at<br>(127 to Count at      | 8                         | (V" for Vited)<br>(C" for Charget) |                                         | e Recovery                                         | 6.1                                                             |                                          | $\sim$                  |               |                 |
|                                 |                  |               |                      | Frederial - PL                             | -                         | -                                  |                                         | 4 Development Tax (PSD)                            | No. 201                                                         |                                          |                         |               |                 |
|                                 |                  |               |                      | Canad - G                                  | 1                         |                                    |                                         | I Income San                                       | Au. 587100                                                      |                                          |                         |               |                 |
|                                 | Print Bill       | Vie           |                      |                                            |                           |                                    |                                         | UNC.                                               | 16.2<br>16.1                                                    |                                          |                         |               |                 |
|                                 |                  |               |                      | Budget for                                 | 2022-21                   | Altoution for total year           | 59060000.00                             | 10 Denk Sever                                      | Au 0                                                            |                                          |                         |               |                 |
|                                 |                  |               |                      | the year                                   | 108/9                     | Amount of Presset \$22             | 106308                                  | 1000401.10                                         | 84.0                                                            |                                          |                         |               |                 |
|                                 | 2                | 20200         |                      | Try BT(C)                                  | 20400                     | Expendicie spiso previou           | a.bl 43160265                           | C Territ                                           | n. 1049                                                         |                                          |                         |               |                 |
| 0                               | 6                | 11200         |                      | Total(C+C)                                 | 180088                    | Balance Alteration                 | 19640678                                | 1. (6AP)                                           | 94.0                                                            |                                          |                         |               |                 |
|                                 |                  |               |                      |                                            |                           |                                    |                                         | 1 MEA (7)                                          | 16.0                                                            |                                          |                         | ~             |                 |
| 1 and                           |                  |               |                      | at Com                                     | Major Hand   Dath Mi      | in Mar that Dut                    | Hand Detailed Artes                     | t ing Am (P)                                       | and a                                                           |                                          |                         |               |                 |
| (1000 C                         |                  |               |                      | 1000                                       |                           |                                    | Hand                                    | 6. (Hig. Adv. 2)<br>7. Garria, Adv. (P)            | 44.0<br>84.0                                                    |                                          |                         |               |                 |
| ~                               | 1122             | 1             |                      | Oevelupment                                | 8628 00                   | lor -                              | 01 00 200                               | 8 Campi Airi (1)                                   | 84.0                                                            |                                          |                         |               |                 |
| 0                               | 3                | 22280         |                      | Millang                                    | 4011 00                   |                                    | 10 10 H                                 | 11. Fast Advance (1)                               | No. 12<br>Box C                                                 |                                          |                         |               |                 |
|                                 |                  |               |                      | 0.00                                       | 9009 E1                   | - 10                               | a 00 700                                | 11. Villead Schemac (P)<br>52. Villead Adverse (D) | 94.2<br>10.7                                                    |                                          |                         | ~             |                 |
| R                               |                  |               |                      | Gilleria.                                  | 801 00                    | 100                                | 01 00 30                                | a ore w                                            | 84.0                                                            |                                          |                         |               |                 |
|                                 |                  |               |                      |                                            |                           | 1 - 1                              |                                         | 15.802                                             | 84 F                                                            |                                          |                         |               |                 |
| ~                               |                  |               |                      | Report to Mer                              | ds - One Lakk Tearlos     | Thousand Six Handrock              | Seventy Eight Only                      | R. Charles                                         | n. o                                                            |                                          |                         |               |                 |
|                                 | 4                | 22280         |                      |                                            | FOR USE IN TREASE         | AT / PAR & ACCOUNTS                | DIRICE CING #                           | F. Tutal Dedactions (C-D                           | N 81.89429                                                      |                                          |                         |               |                 |
| e                               |                  | 100000000     |                      | Fig. Ex.<br>Credit al. condex at           | d and a second            | - which it is                      | ad / Cimps / No.41/ Accest              | Sizest - N                                         | er the first                                                    |                                          |                         |               |                 |
|                                 |                  | 100           |                      |                                            |                           | and its allow                      |                                         |                                                    | 211-11                                                          |                                          |                         | ~             |                 |
| 9°C<br>Fog                      |                  |               |                      |                                            | ρ∟                        | Q                                  | 1                                       | C (                                                | 2 👊 📮                                                           | 2                                        | ^ 🔿 🔂 ENG               | Gr 6 23/1     | 12:17<br>2/2022 |

15. To check the validity of eSigned bill, user needs to download / update Adobe Reader software from <a href="https://get.adobe.com/reader/">https://get.adobe.com/reader/</a>.

16. Once the software is downloaded / updated, user needs to open the eSigned bill in it.

17. To validate, user needs to click on the signature as shown below.

|       |                  |                 |               |                 |                 | ~ ~              |                |                                                |                        |   | j i sign                  |
|-------|------------------|-----------------|---------------|-----------------|-----------------|------------------|----------------|------------------------------------------------|------------------------|---|---------------------------|
| N     | ጥ 🖶              | Q               | 1             | 1 / 8           |                 | $\Theta \oplus$  | 114%           |                                                |                        |   | Ca 🖂                      |
| At le | east one signatu | ire has problem | is.           |                 |                 |                  |                |                                                | Signature Panel        | ) | Search 'Cron Page'        |
|       | Details Of Ot    | her BT, if any  |               |                 |                 |                  |                | 4. MCA (I)                                     | Rs. 0                  |   | action of the reds        |
|       | BT Code          | Major Head      | Sub Major     | Minor Head      | Sub Head        | Detailed<br>Head | Amount         | 5. Mrg. Adv. (P)<br>6. Mrg. Adv. (I)           | Rs. 0<br>Rs. 0         | 1 | Export PDF •              |
|       | Developmen       | 0028            | 00            | 107             | 01              | 00               | 200            | 7. Comp. Adv. (P)<br>8. Comp. Adv. (I)         | Rs. 0<br>Rs. 0         | 4 | Adobe Export PDF          |
|       | GIS(Saving       | 8011            | 00            | 107             | 02              | 00               | 84             | 9. Fest. Advance (P)                           | Rs. 0                  |   | Convert PDF Files to Word |
|       | GPF PB           | 8009            | 01            | 101             | 01              | 00               | 25000          | 10. Fest. Advance (I)<br>11. Wheat Advance (P) | Rs. 0<br>Rs. 0         |   | or Excel Online           |
|       | IT               | 8658            | 00            | 112             | 00              | 00               | 58100          | 12. Wheat Advance (I)                          | Rs. 0                  |   | Select PDF File           |
|       | GIS(Insura       | 8011            | 00            | 107             | 01              | 00               | 36             | 14. GPF (I)                                    | R5. 0<br>R5. 0         |   | A Grade.pdf               |
|       |                  |                 |               |                 |                 |                  |                | 15. ROP                                        | Rs. 0                  | • | Convert to                |
| 4     | Rupees in Wo     | ords - One Lak  | h Twelve Tho  | usand Six Hun   | dreds Seven     | ty Eight Onl     | У              | D. Total                                       | RS. 0<br>Rs. 0         |   | Microsoft Word (*.docx)   |
|       | 6.<br>           | FOR USE IN      | TREASURY /    | PAY & ACCOL     | INTS OFFICE     | ONLY             | l.             | F. Total Deductions (C+D)                      | Rs. 83420              |   | Document Language:        |
|       | Pay Rs           | (Rupees         |               | onl             | y) by Cash / Ch | eque /Draft / /  | Account        | G. Net Pay (B - F)                             | Rs 112678              |   | English (U.S.) Change     |
|       | Rs               | (Rupees         |               | only) by        | adjustment as   | under            |                | Validity unknown                               | Dankai                 |   |                           |
|       | 14               |                 |               |                 |                 |                  |                | Kumar Signe                                    | r's identity unknown   |   |                           |
|       |                  |                 |               |                 |                 |                  |                | Date: 12/23/2022 12                            | 2:08:44 PM             |   | Convert edit and e-sign f |
|       |                  |                 |               |                 |                 |                  |                |                                                | NIC                    |   | forms & agreements        |
|       |                  |                 |               |                 |                 |                  |                |                                                |                        |   |                           |
|       | (D.NI            | C Duniah Dec    | inned and deu | eloped by Natir | nal Informati   | ce Contro M      | inistry of Ele | etropics & Information Technolog               | e. Covernment of India |   | Free 7-Day Trial          |

## 18. A popup will be shown. Click on Signature Properties.

| ne   | Tools                     | A Grade.p      | odf ×          |              |                     |                                   |                                 |                                                                                      |                        |   | 🧿 🌲 Si                    | gn In |
|------|---------------------------|----------------|----------------|--------------|---------------------|-----------------------------------|---------------------------------|--------------------------------------------------------------------------------------|------------------------|---|---------------------------|-------|
| 2    | ጥ 🖶                       | Q              | •              | 1 / 8        | N (1)               | $\ominus$ $\oplus$                | 114%                            |                                                                                      | á 🕄 🗇 🔉                |   | 2                         |       |
| At I | east one signatu          | re has problem | IS.            |              |                     |                                   |                                 |                                                                                      | (Signature Panel)      |   | Search 'Cron Page'        |       |
|      | Details Of Ot             | her BT, if any |                |              |                     |                                   |                                 | 4. MCA (I)                                                                           | Rs. 0                  |   | people crop ruge          |       |
|      | BT Code                   | Major Head     | Sub Major      | Minor Hea    | d Sub Head          | Detailed<br>Head                  | Amount                          | 5. Mrg. Adv. (P)<br>6. Mrg. Adv. (I)                                                 | Rs. 0<br>Rs. 0         |   | Export PDF •              | ^     |
|      | Developmen                | 0028           | 00             | 107          | Signature Validatio | on Status                         |                                 |                                                                                      |                        |   | Adobe Export PDF          | 6     |
|      | GIS(Saving                | 8011           | 00             | 107          | & Signati           | ure validity is U                 | INKNOWN.                        |                                                                                      |                        |   | Convert PDF Files to Word |       |
|      | GPF PB                    | 8009           | 01             | 101          | - The d<br>- The s  | ocument has i<br>igner's identity | not been modi<br>/ is unknown b | fied since this signature was applied.<br>ecause it has expired or is not yet valid. |                        | 0 | or Excel Online           |       |
|      | IT                        | 8658           | 00             | 112          |                     |                                   |                                 |                                                                                      |                        | - | Select PDF File           |       |
|      | GIS(Insura                | 8011           | 00             | 107          |                     |                                   |                                 |                                                                                      |                        |   | A Grade.pdf               | ×     |
|      |                           |                |                |              |                     |                                   |                                 |                                                                                      |                        |   | Convert to                |       |
| 4    | Rupees in Wo              | ords - One Lak | th Twelve Tho  | usand Six I  |                     |                                   | Si                              | gnature Properties Close                                                             |                        |   | Microsoft Word (*.docx)   | ~     |
|      |                           | FOR USE IN     | TREASURY /     | PAY & ACC    | UUNIS OFFICE        | UNLT                              | _                               | G. Net Pay (B . F)                                                                   | na. od420<br>R. 113679 |   | Document Language:        |       |
|      | Pay Rs<br>Credit as under | (Rupees<br>and |                |              | only) by Cash / Ch  | eque /Draft / i                   | Account                         | Validity unknown                                                                     | NS. 112070             | E | English (U.S.) Change     |       |
|      | Rs                        | (Rupees        |                | only)        | by adjustment as    | under                             |                                 | Digitally Signed by Pa                                                               | ankaj                  |   |                           |       |
|      | Č.                        |                |                |              |                     |                                   |                                 | Kumar<br>Date: 12/23/2022 12:                                                        | 08·44 PM               |   |                           |       |
|      |                           |                |                |              |                     |                                   |                                 | L                                                                                    |                        |   | Convert, edit and e-sig   | n PD  |
|      |                           |                |                |              |                     |                                   |                                 |                                                                                      |                        |   | torins & agreemen         | ins . |
|      |                           |                |                |              |                     | Combra M                          |                                 |                                                                                      | Comment of Latin       |   | Free 7-Day Trial          |       |
|      |                           | C Punjab , Des | signed and dev | eloped by Na | ational informat    | ics Centre,M                      | inistry of Ele                  | cironics & information Technology,                                                   | Government of India    |   |                           | -     |

#### 19. In Signature Properties, click on Show Signature's Certificate

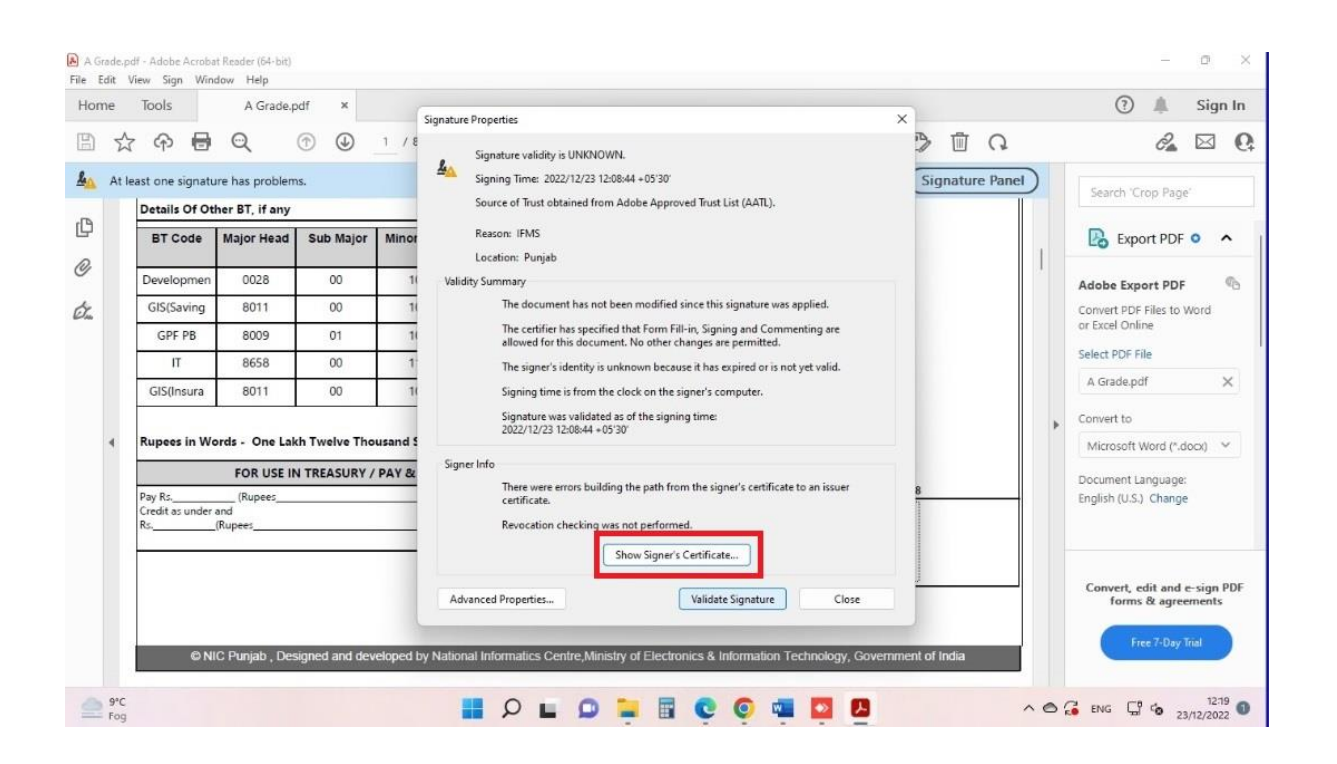

20. In Certificate Viewer section, click on Trust.

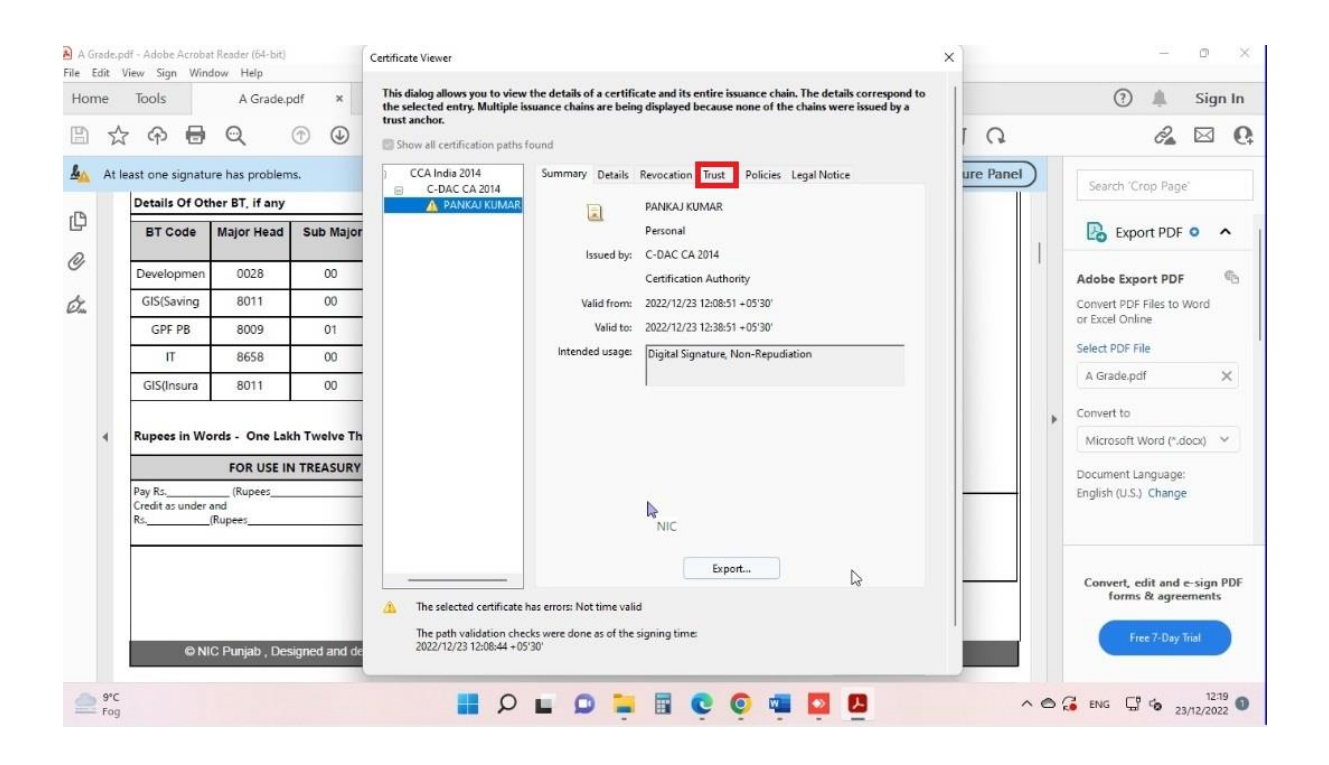

21. Select al the checkboxes as shown in the image below.

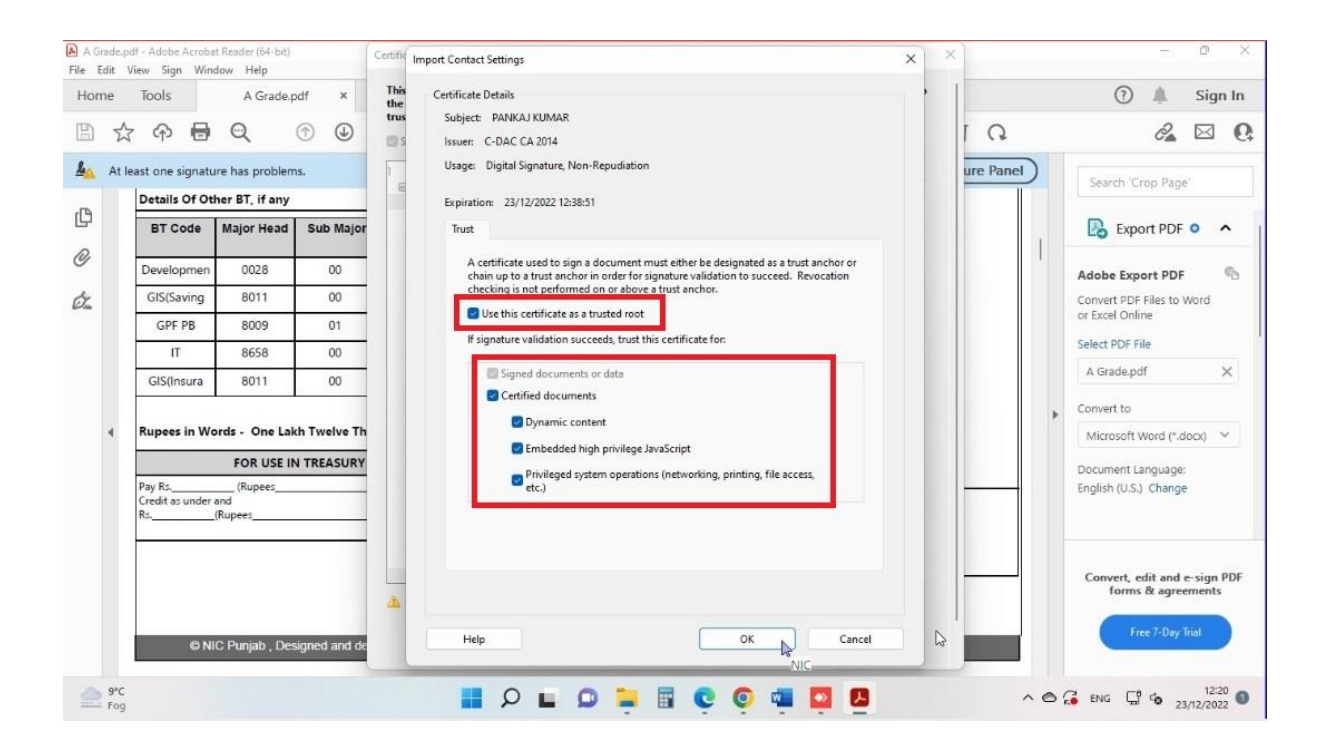

#### 22. Click on Add trusted certificates.

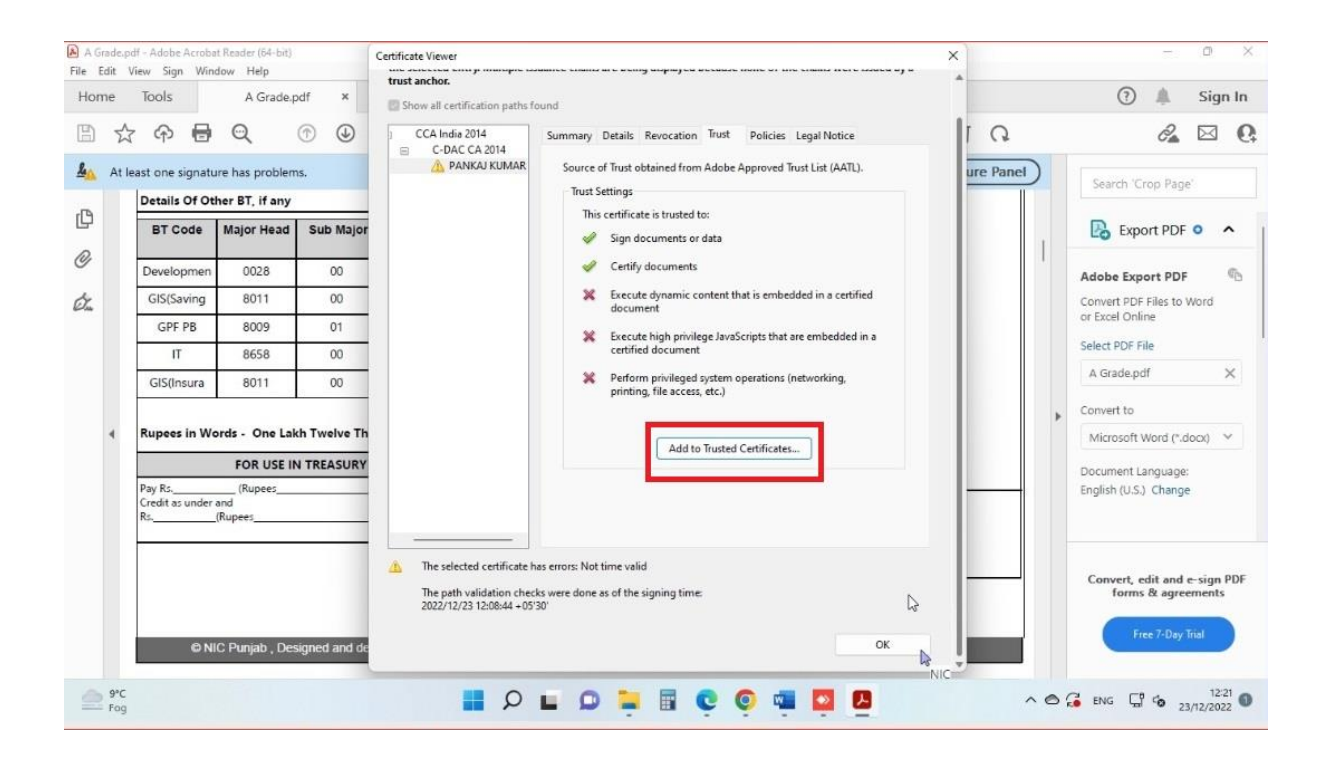

#### 23. Click OK on the warning popup.

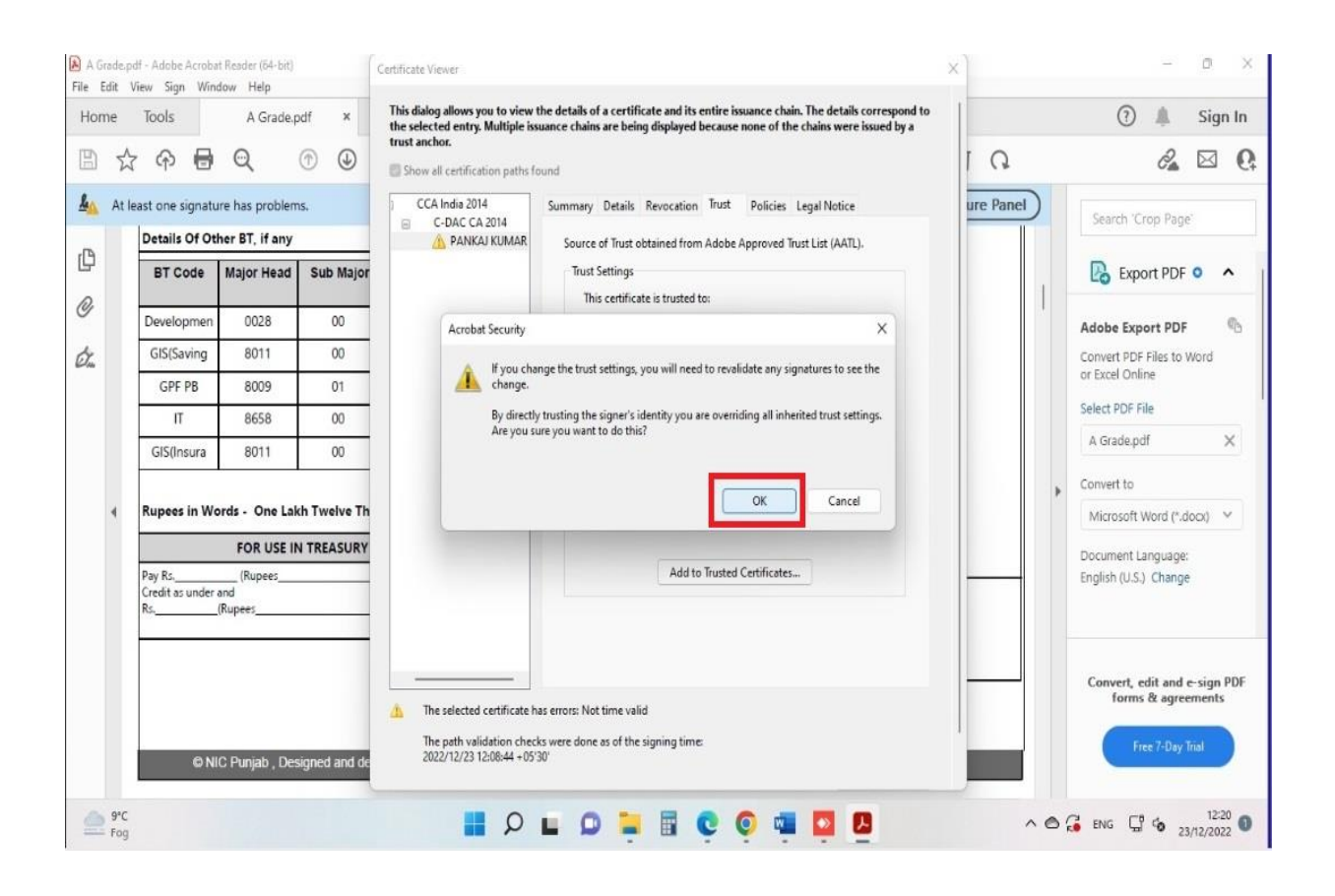

#### 24. Click on Validate Signature

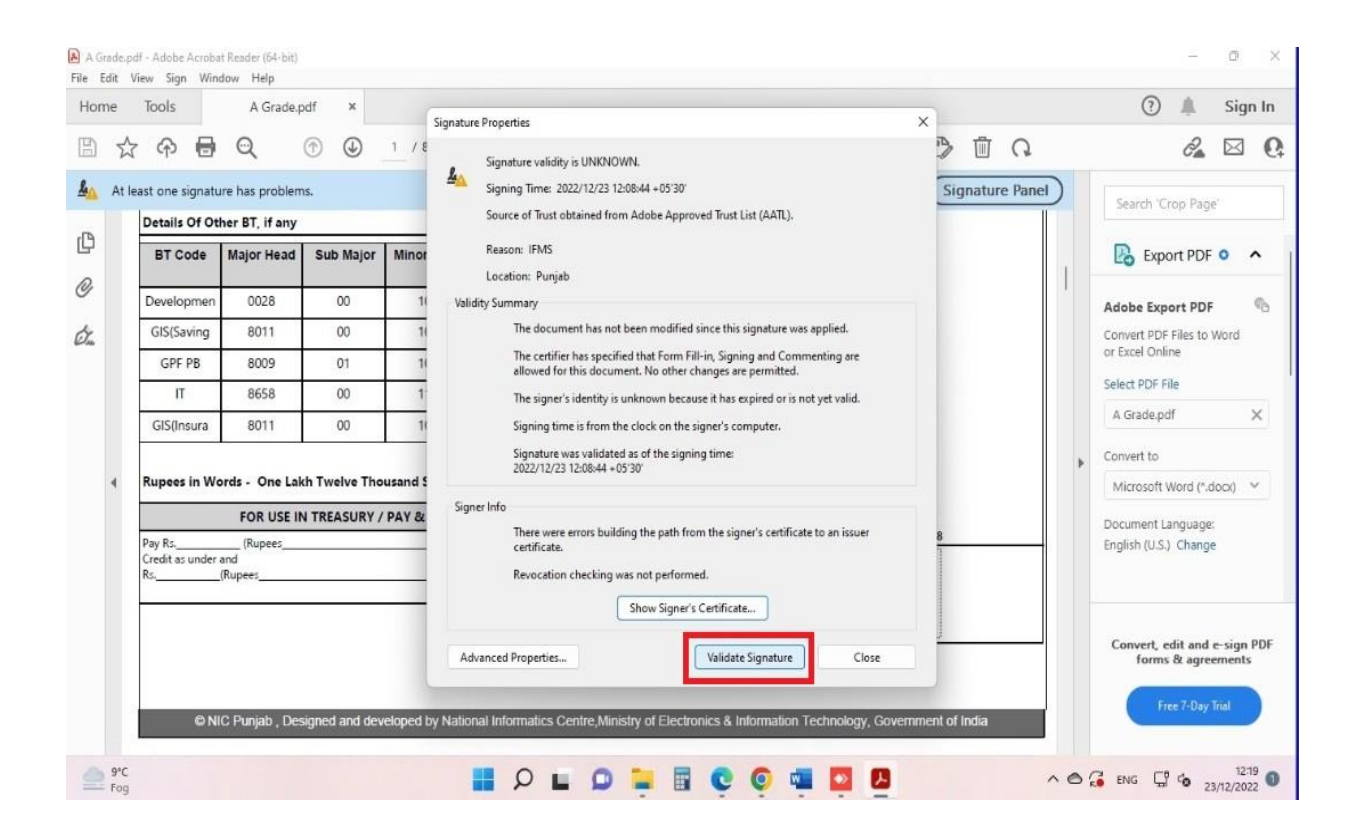

#### 25. Close the Signature Properties window by clicking Close.

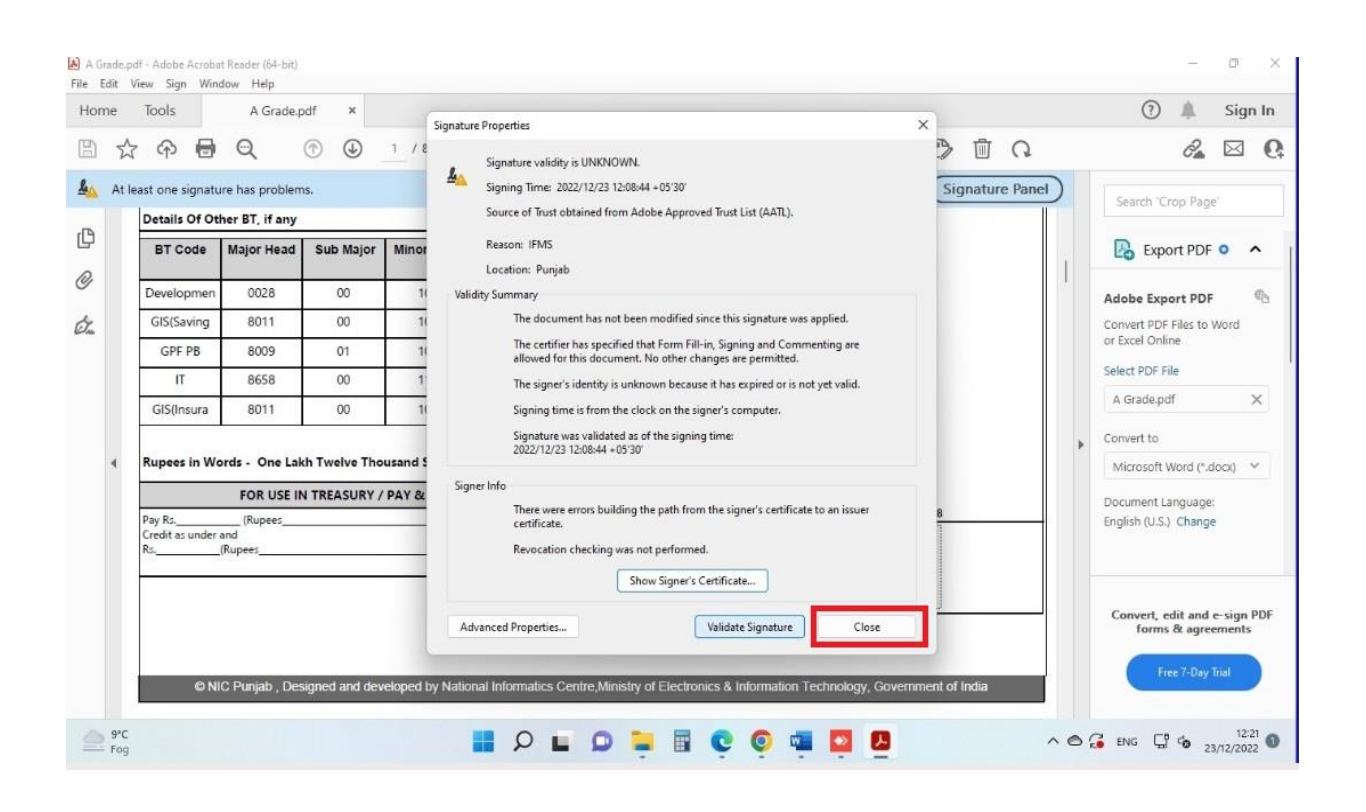

#### 26. Signature on bill will be validated.

| ne   | Tools               | A Gra             | de.pdf | f ×                                                                                                    |                                   |                           |                   |                       |                                                            |           |                 |            |        |       |   | (?)                 | *                  | Sigr             | In |
|------|---------------------|-------------------|--------|----------------------------------------------------------------------------------------------------|-----------------------------------|---------------------------|-------------------|-----------------------|------------------------------------------------------------|-----------|-----------------|------------|--------|-------|---|---------------------|--------------------|------------------|----|
| 公    | କ 🗄                 | Q                 | 0      | 0                                                                                                    | 1 / 8                             | ۳                         | $\Theta$ $\oplus$ | 114%                  | · 🛱 · 🐨                                                    | ۵         | l da            | ₿          | 1      | Q     |   |                     | 0a                 | $\square$        | 0  |
| Sign | ed and all sig      | natures are v     | alid.  |                                                                                                    |                                   |                           |                   |                       |                                                            |           |                 | Sig        | nature | Panel | ) | Search 'C           | rop Page           | e*               |    |
|      | Details Of          | Other BT, if a    | ny     |                                                                                                    |                                   |                           |                   |                       | 4. MCA (I)                                                 |           | Rs. 0           |            |        |       |   |                     | 100.1088           |                  |    |
|      | BT Code             | Major He          | ad     | Sub Major                                                                                                    | Minor Head                        | Sub Head Detailer<br>Head | Detailed<br>Head  | Amount                | 5. Mrg. Adv. (P)<br>6. Mrg. Adv. (I)                       |           | Rs. 0<br>Rs. 0  |            |        |       | 1 | 🔁 Exp               | ort PDF            | •                | •  |
|      | Developme           | n 0028            |        | 00                                                                                                    | 107                               | 01                        | 00                | 200                   | <ol> <li>Comp. Adv. (P)</li> <li>Comp. Adv. (I)</li> </ol> |           | Rs. 0           |            |        |       | 1 | Adobe Exp           | ort PDF            |                  | 6  |
|      | GIS(Savin           | 8011              |        | 00                                                                                                    | 107                               | 02                        | 00                | 84                    | 9. Fest. Advance (P)                                       |           | Rs. 0           |            |        |       |   | Convert PDF         | Files to 1         | Word             |    |
|      | GPF PB              | 8009              |        | 01                                                                                                    | 101                               | 01                        | 00                | 25000                 | 10. Fest. Advance (I)<br>11. Wheat Advance (P)             |           | Rs. 0           |            |        |       |   | or Excel Onli       | ne                 |                  |    |
|      | п                   | 8658              |        | 00                                                                                                    | 112                               | 00                        | 00                | 58100                 | 12. Wheat Advance (I)                                      |           | Rs. 0           |            |        |       |   | Select PDF F        | ile                |                  |    |
|      | GIS(Insur           | 8011              |        | 00                                                                                                    | 107                               | 01                        | 00                | 36                    | 13. GPF-IV<br>14. GPF (I)                                  |           | Rs. 0<br>Rr. 0  |            |        |       |   | A Grade.pd          | if                 |                  | K  |
|      |                     |                   |        |                                                                                                    |                                   |                           |                   |                       | 15. ROP                                                    |           | Rs. 0           |            |        |       |   | Convert to          |                    |                  |    |
| 4    | Rupees in           | Words - One       | Lakh   | Twelve The                                                                                                    | usand Six Hun                     | dreds Seven               | ty Eight On       | ly                    | 16. Other                                                  |           | Rs. 0           |            |        |       | 1 | Microsoft           | Word (*.d          | locx)            |    |
|      |                     | FOR US            | E IN T | TREASURY                                                                                                    | PAY & ACCOL                       | INTS OFFICE               | ONLY              |                       | F. Total Deductions (C                                     | (+D)      | Rs. 0<br>Rs. 83 | 420        |        |       |   | Concernant I        |                    |                  |    |
|      | Pay Rs              | (Rupee:           |        |                                                                                                    | only                              | /) by Cash / Ch           | eque /Draft /     | Account               | G. Net Pay (B - F)                                         |           | Re 11           | 2678       |        |       |   | English (U.S.       | ) Change           |                  |    |
|      | Credit as uno<br>Rs | er and<br>(Rupees |        |                                                                                                    | only) by                          | adjustment as             | under             |                       | Signature                                                  | e valid   |                 |            |        |       |   |                     |                    |                  |    |
|      |                     |                   |        |                                                                                                    |                                   |                           |                   |                       | Digitally Sig                                              | gned F    | Pankaj          |            |        |       |   |                     |                    |                  |    |
|      |                     |                   |        |                                                                                                    |                                   |                           |                   |                       | Date: 12/23                                                | 3/2022 12 | 2:08:44 F       | PM         |        |       |   |                     |                    |                  |    |
|      |                     |                   |        |                                                                                                    |                                   |                           |                   |                       |                                                            | 0         |                 | _          |        | 5     |   | Convert, e<br>forms | dit and<br>& agree | e-sign<br>ements | DF |
|      |                     |                   |        |                                                                                                    |                                   |                           |                   |                       |                                                            |           |                 | NIC        |        |       |   |                     |                    |                  |    |
|      | c                   | NIC Puniab.       | Desig  | ined and dev                                                                                                    | eloped by Natio                   | onal Informat             | ics Centre.M      | linistry of Ele       | ectronics & Information                                    | Technolog | v. Govern       | ment of li | ndia   |       |   | ( fi                |                    | mal              |    |
|      |                     |                   |        | Administration of the local distribution of the local distribution of | terior statements. But the second |                           |                   | and the second second |                                                            |           | Allineterile    |            |        |       |   |                     |                    |                  |    |

\*\*\*\*\*\*\*END OF DOCUMENT\*\*\*\*\*\*\*